# Megger.

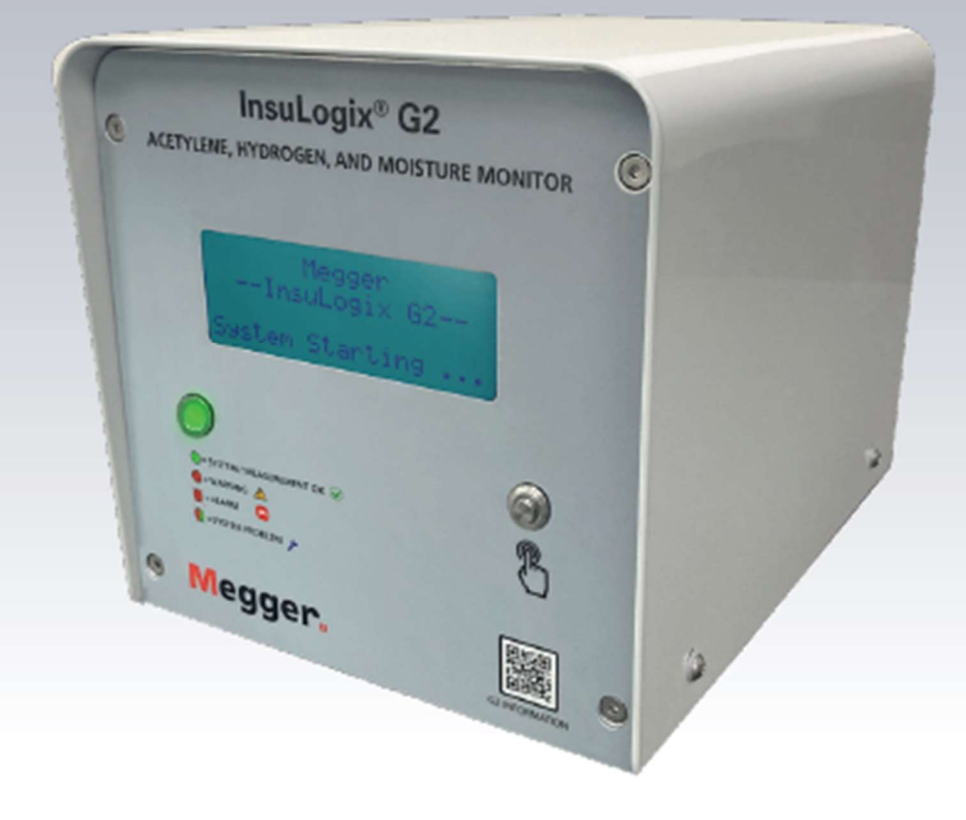

# InsuLogix<sup>®</sup> G2

Acetylene, Hydrogen, and Moisture Monitor

User Guide

INSULOGIX-G2-UG-EN-V03 March 2024

#### User Guide for InsuLogix® G2

#### Acetylene, Hydrogen, and Moisture Monitor

#### Catalog Number 1015-313

Read this entire manual before operating.

М

Valley Forge 400 Opportunity Way Phoenixville, PA 19460 U.S.A.

610-676-8500 www.megger.com Copyright© 2024 by Megger. All rights reserved.

The information presented in this manual is believed to be adequate for the intended use of the product. If the product or its individual instruments are used for purposes other than those specified herein, confirmation of their validity and suitability must be obtained from Megger. Refer to the warranty information below. Specifications are subject to change without notice.

#### WARRANTY

Online monitoring products supplied by Megger are warrantied against defects in material and workmanship for a period of two years following shipment. Our liability is specifically limited to replacing or repairing, at our option, defective equipment. Equipment returned to the factory for repair must be shipped prepaid and insured. Contact your MEGGER representative for instructions and a return authorization (RA) number. Please indicate all pertinent information, including problem symptoms. Also specify the serial number and the catalog number of the unit. We make no other warranty. The warranty is void in the event of abuse (failure to follow recommended operating procedures) or failure by the customer to perform specific maintenance as indicated in this manual.

М

Valley Forge Corporate Center 400 Opportunity Way Phoenixville, PA 19460

610-676-8500 (Telephone) 610-676-8610 (Fax)

www.megger.com

## **Table of Contents**

|   | Upon Receipt of Product                        | v      |
|---|------------------------------------------------|--------|
| 1 | PRODUCT OVERVIEW – INSULOGIX G2<br>Front Panel | 1<br>2 |
|   | Rear Panel                                     | 4      |
| 2 | SAFETY                                         | 7      |
|   | Safety is the Responsibility of the User       | 7      |
|   | General Safety Precautions                     | 7      |
|   | Input Power Precautions                        | 7      |
| 3 | SPECIFICATIONS                                 | 9      |
| 4 | OPERATION                                      | 11     |
|   | System Startup                                 | 11     |
|   | Cold Weather Start and Operation               | 12     |
|   | System Components                              | 12     |
|   | LCD Display Screens                            | 12     |
|   | Gas Extraction Manifold (GEM)                  | 14     |
|   | Acetylene Detection System (ADS)               | 14     |
|   | Hydrogen Sensor                                | 15     |
|   | Gas Pump                                       | 15     |
|   | Filter                                         | 15     |
|   | Electromics                                    | 15     |
| 5 | USER INTERFACE                                 | 17     |
|   | Logging into the Monitor                       | 17     |
|   | General Screen Features                        | 18     |
|   | Viewing the Dashboard                          | 21     |
|   | Historical Data                                | 22     |
|   | Events                                         | 25     |
|   | Device Information                             | 27     |
|   | Alarm Threehold Settings                       | 20     |
|   | Relay Settings                                 | 30     |
|   | Communications                                 | 31     |
|   | Users                                          | 32     |
|   | Utilities                                      | 34     |
|   | Relay Test Tool                                | 34     |
|   | Software/Firmware Upgrade Utility              | 35     |
|   | System Utilities                               | 37     |
|   | Analog Utilities                               | 39     |
|   | Download                                       | 39     |
|   | Help                                           | 40     |
| 6 | TROUBLESHOOTING                                | 41     |
| 7 | ORDERING INFORMATION                           | 43     |
| 8 | SERVICE                                        | 45     |
|   | Maintenance                                    | 45     |
|   | Fuse Replacement                               | 45     |

| Filter Replacement                     | 46 |
|----------------------------------------|----|
| Calibration                            | 49 |
| Repairs                                | 49 |
| APPENDIX A – COMMUNICATION PROTOCOLS   | 51 |
| A1. Modbus                             | 51 |
| Discrete Inputs (FC2)                  | 51 |
| Holding Registers (FC3)                | 52 |
| Input Registers (FC4)                  | 53 |
| A2. DNP3                               | 54 |
| Object Group 1 – Binary Input          | 54 |
| Object Group 30 – Analog Input         | 55 |
| Object Group 110 – Octet String        | 56 |
| APPENDIX B – OIL SAMPLING INSTRUCTIONS | 57 |

# List of Figures

| Figure 1-1:      | G2 Front Panel                    | 2  |
|------------------|-----------------------------------|----|
| Figure 1-2:      | G2 Rear Panel                     | 4  |
| Figure 2-1:      | Input Power Board                 | 8  |
| Figure 4-1:      | Gas Extraction Manifold (GEM)     | 14 |
| Figure 5-1:      | User Interface Connection Options | 17 |
| Figure 5-2:      | Login Screen                      | 18 |
| Figure 5-3:      | General Screen Features           | 18 |
| Figure 5-4:      | Dashboard Screen                  | 21 |
| Figure 5-5:      | Dashboard Screen – Relay Detail   | 22 |
| Figure 5-6:      | Historical Data Screen            | 23 |
| Figure 5-7:      | Historical Data Graph Printout    | 24 |
| Figure 5-8:      | Historical Data CSV File          | 24 |
| Figure 5-9:      | Events Screen                     | 26 |
| Figure 5-10: De  | evice Settings Screen             | 27 |
| Figure 5-11: Th  | nresholds Settings Screen         | 29 |
| Figure 5-12: Re  | lay Settings Screen               | 30 |
| Figure 5-13: Co  | ommunications Screen              | 31 |
| Figure 5-14: Us  | sers Screen                       | 33 |
| Figure 5-15: Re  | elay Test Tool                    | 35 |
| Figure 5-16: Sc  | ftware/Firmware Upgrade Utility   | 36 |
| Figure 5-17: Sy  | stem Utilities                    | 37 |
| Figure 5-18: An  | nalog module configuration        | 39 |
| Figure 5-19: De  | ownload Screen                    | 40 |
| Figure 5-20: He  | elp Screen                        | 40 |
| Figure 8-1: Filt | er bowl removal                   | 47 |
| Figure 8-2: Filt | er element removal                | 47 |
| Figure 8-3: Filt | er element assembly               | 48 |
| Figure 8-4: Filt | er bowl assembly                  | 48 |

M

# **Upon Receipt of Product**

Prior to operation, check for loosened hardware or damage incurred during transit. If these conditions are found, a safety hazard is likely, DO NOT attempt to operate equipment. Please ensure correct instrument + optional accessories are received as per order. If any deviation is found, please report to your Megger representative or to the Valley Forge factory (using Email <u>VFSupport@Megger.com</u>) referring to the reference order items were purchased under.

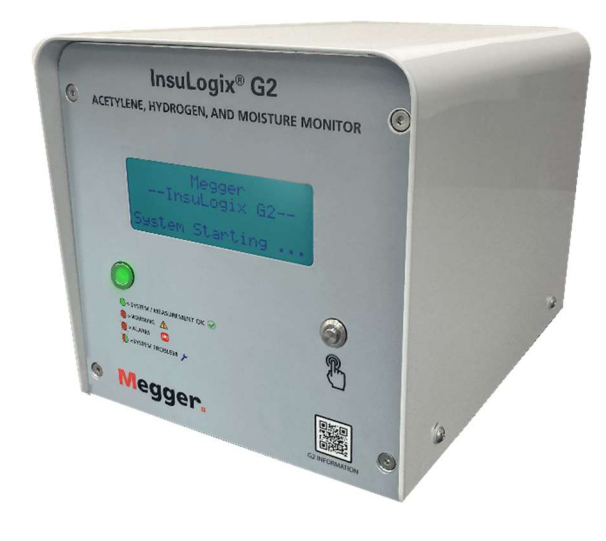

InsuLogix G2

Μ

# 1

# **PRODUCT OVERVIEW – INSULOGIX G2**

The InsuLogix G2 is a high-performance online monitor that detects and measures the evolution of Acetylene ( $C_2H_2$ ) and Hydrogen ( $H_2$ ) in oil filled apparatus such as power and distribution transformers, providing the transformer operator early warning of the presence of these two key gases that indicate the occurrence of internal faults.

#### WHY ACETYLENE AND HYDROGEN?

Fault gases are key indicators for flagging incipient faults but also to indicate the fault's severity and evolution in power transformers.

Monitoring the hydrogen rate of change in oil to detect faults in their early stages is a strategy that many utilities have been following for the last 30 years. Many times, however, the transformer operators simply keep increasing the hydrogen alarm thresholds until the more aggressive gases appear in oil.

So-called nursing units (5, 6, 7, 8 and 9 gas monitors) are another strategy that transformer owners are employing in order to evaluate the transformer health and determine the right time for de-energizing the transformer while balancing the risk and the cost. The 5, 6, and 7 gas monitors are providing only partial online diagnostics. Almost always, the alarms generated by gas monitors – multi-gas or single gas – are validated by testing an oil sample in a laboratory before the transformer expert makes a decision.

Generated by oil decomposition as a result of thermal stress produced by faults such as arcing and partial discharge starting at 150 °C, hydrogen is the key gas for detecting most incipient faults.

Acetylene is the key gas generated by high energy faults with temperatures above 500 °C. Acetylene in 1 PPM concentration in oil requires immediate attention. An increasing acetylene trend requires immediate action. The presence of acetylene and an increasing trend in its concentration most often are the key elements leading to the decision to de-energize the transformer.

Note that, in Figure 1 on the following page, most of the gas generated due to oil decomposition under thermal stress signalling an incipient fault is hydrogen. The oil decomposition process under thermal stress generates acetylene when the temperature at the fault location reaches 500 °C. When the fault becomes aggressive, during discharges and arcing, most of the gas present in oil is represented by hydrogen and acetylene. Note that the chart below is a representation of the relative percentage of gases.

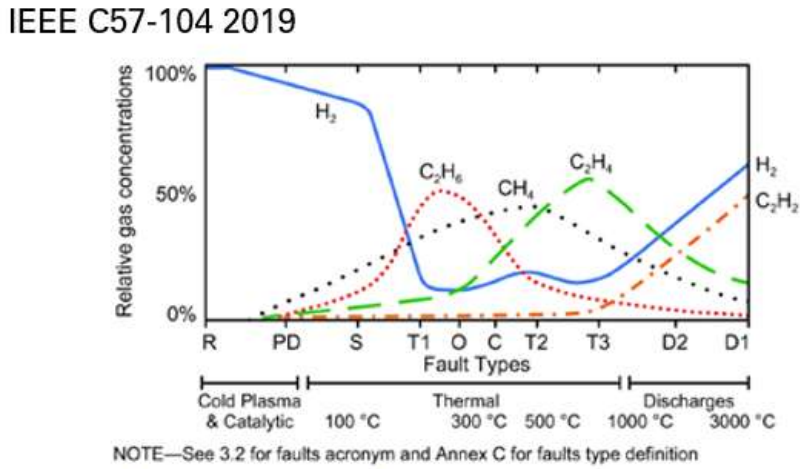

Figure 1—Relative percentage of dissolved gas concentrations in mineral oil as a function of temperature and fault type

## Front Panel

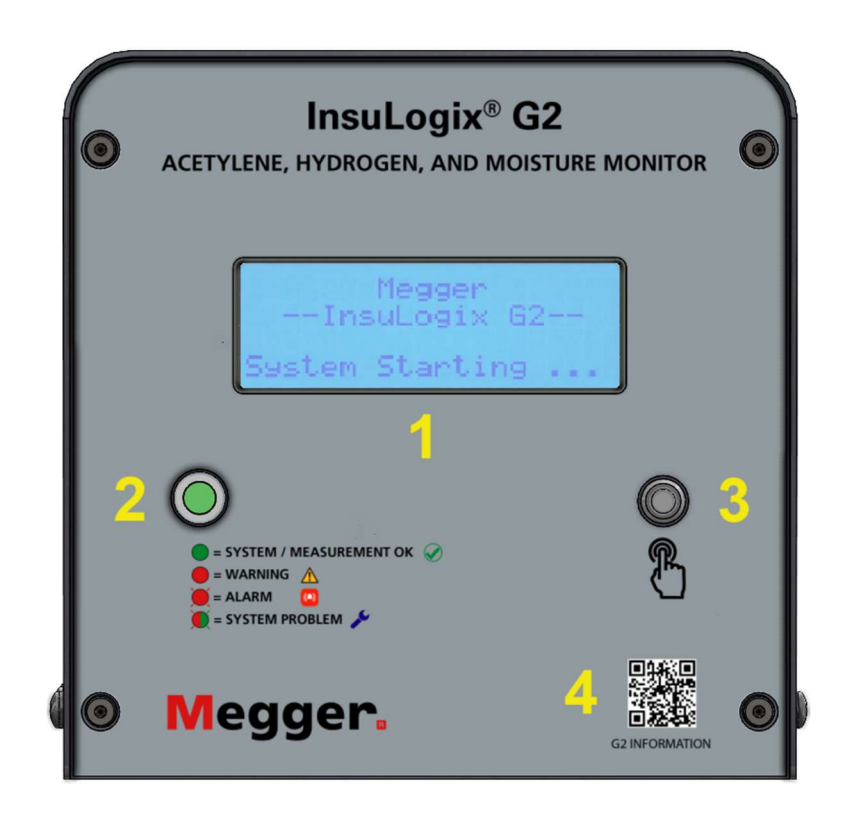

Figure 1-1:G2 Front Panel

#### **Front Panel Facilities**

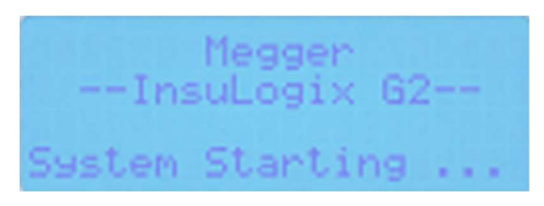

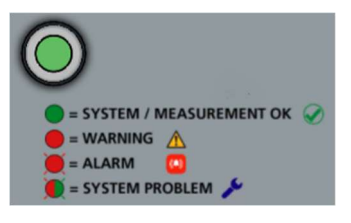

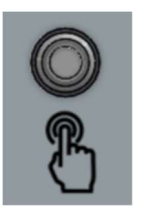

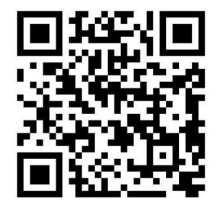

#### 1. LCD Display:

The 80-character  $(4 \times 20)$  LCD display on the front panel of the monitor provides a local display to the system status and the current values of the acetylene, hydrogen, and moisture variables. The system will refresh the data on the LCD screen every 8 seconds at which time any value that has changed since the last refresh will update.

#### 2. Status LED:

The status LED provides system status at a glance from a distance.

| LED Color             | Definition                    |
|-----------------------|-------------------------------|
| Solid Green           | System is operating normally  |
| Solid Red             | Measurement Warning is active |
| Flashing Red          | Measurement Alarm is active   |
| Flashing<br>Red/Green | System Alarm is active        |

#### 3. Function Button:

The function button activates the LCD backlight if it is not already on. Subsequent presses of the button toggle through the various LCD screens. After 60 seconds of inactivity, the LCD backlight will turn off and the currently displayed screen will remain on the display.

#### 4. Product QR Code:

The product QR code is conveniently located on the front panel overlay of the G2. Scanning this code with any mobile device will enable the user to immediately access the product webpage for additional information. М

## **Rear Panel**

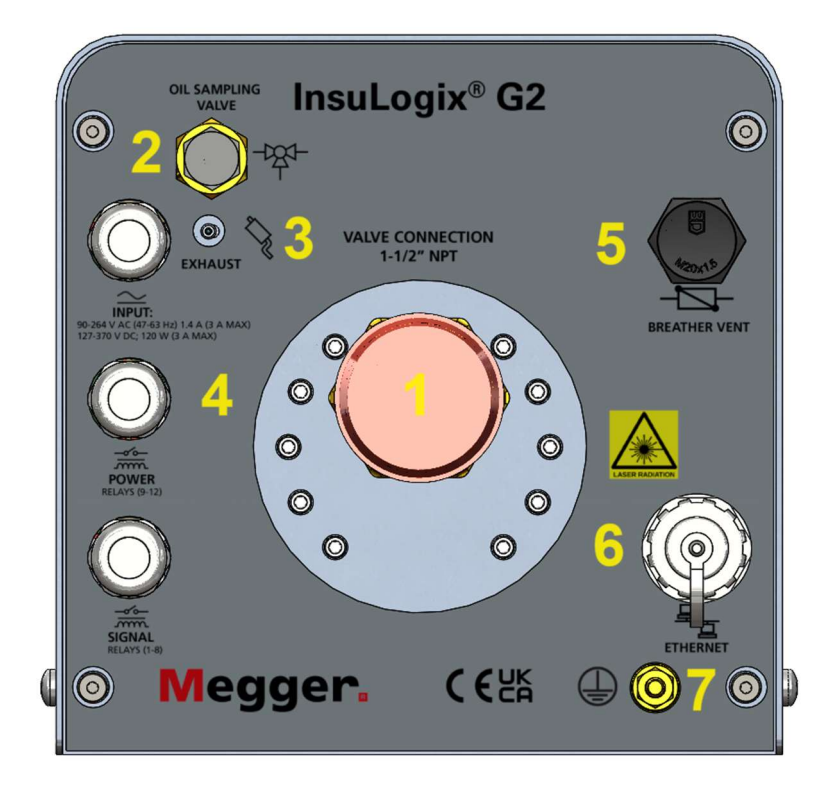

Figure 1-2:G2 Rear Panel

#### **Rear Panel Facilities**

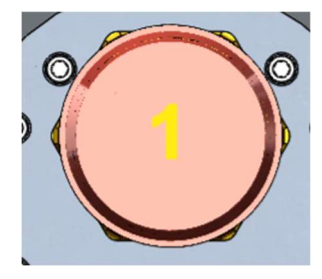

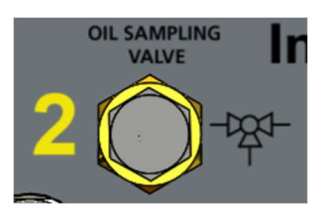

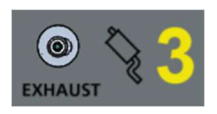

#### 1. Transformer Valve Connection:

A single 1  $\frac{1}{2}$ " male NPT fitting protrudes from the rear panel of the monitor for connection to the transformer valve. A union fitting and a 1  $\frac{1}{2}$ " nipple are offered as accessories to facilitate installation.

#### 2. Oil Sample/Purge Valve:

The oil sample/purge valve is a compression style fitting from which the valve and manifold can be purged of air during installation. This port also provides a convenient location for manual oil sampling. The oil sample port quick connector (p/n 1015-318), supplied with the monitor, provides the means to perform both actions.

#### 3. Exhaust (check) Valve:

The check valve on the rear panel is used for the zeroing cycle exhaust and is not a customer connection point.

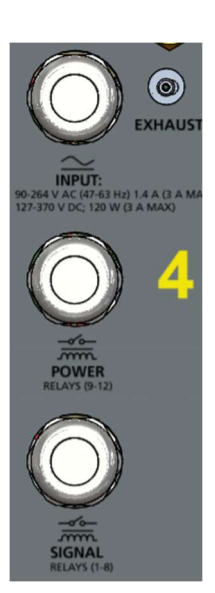

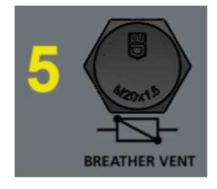

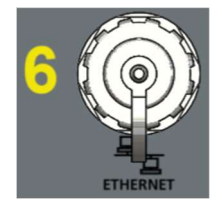

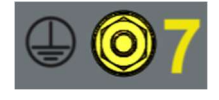

#### 4. <sup>3</sup>/<sub>4</sub>" Conduit Glands:

Three (3)  $\frac{3}{4}$ " conduit glands are provided for input power, relay output, analog output, and communication wiring. All conduit glands are supplied with plugs to maintain the device's IP67 rating if a particular gland is not used.

#### 5. Breather Vent:

Provides ventilation for the enclosure.

#### 6. Ethernet Port:

The IP67 Ethernet port provides an access point for connecting to the User Interface software locally. When used with the included IP67 rear panel Ethernet connector (p/n 1015-317) this port provides a weathertight point for permanent connection to the device.

#### 7. Grounding Stud:

A 1/4"-20 stud is provided for chassis ground.

Μ

# 2

# SAFETY

# Safety is the Responsibility of the User

Only qualified and trained operators should operate the InsuLogix G2. Each operator must read and understand this Instruction Manual prior to operating the equipment. The Safety precautions, herein, are not intended to replace your Company's Safety Procedures.

# **General Safety Precautions**

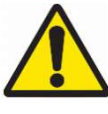

Warning: Use of this product in a manner not specified by the manufacturer (Megger) or outlined in this product manual may result in damage to the equipment and the protection provided by the equipment may be impaired.

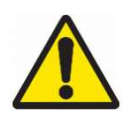

Warning: Additional combustible fault gases, not measured by this monitor, may be present in small quantities. Always follow site safety procedures when working with combustible gas.

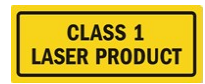

Warning: This product contains a non-hazardous Class 1 laser.

# **Input Power Precautions**

This device has an autosensing (AC or DC) power input and has 3 terminals on the power input board. L/DC+, N/DC-, and GND. Input power for the InsuLogix G2 must be within the following ranges:

Cat. No 1015-313 90V-264 V AC, 47-63 Hz, 160 VA; 127-370 V DC, 120 W

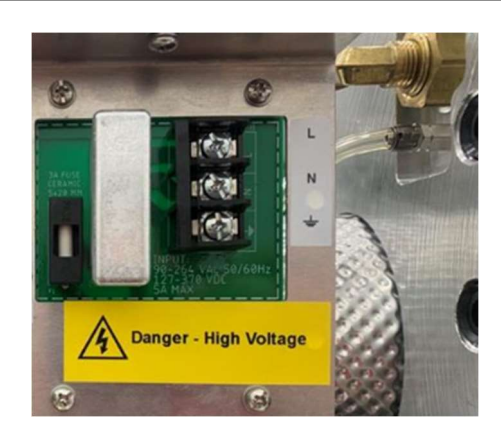

Figure 2-1: Input Power Board

When using AC, the neutral pole must be at ground potential. Before making connection to the power source, determine that the instrument rating matches the voltage of the power source. Do not bypass the grounding connection.

The ground terminal of the input supply (green or yellow/green wire) must be connected to the protective ground (earth) terminal of the line power source.

The control circuits of the instrument are fuse protected. The fuse is located on the input power board on the side panel and is replaceable by the operator. To avoid electric shock and fire hazard, use only the fuse specified below switch module on side panel.

WARNING Before replacing the fuses, disconnect the input power from the live power source.

# 3

# SPECIFICATIONS

#### **Input Power**

AC Input Voltage range: 90 – 264 V AC (47 – 63 Hz); 1.4 A (3 A Max) DC Input Voltage range: 127 – 370 V DC; 120 W Internally fused at 3 A

#### **Measurement Range**

C2H2: 0.5-500 ppm (dissolved-in-oil) H2: 25-5000 ppm (dissolved-in-oil) H2O: 0-95 % RH

#### Accuracy

C2H2: ±0.5 ppm or 15 % of reading\*\* H2: ±25 ppm or 15 % of reading\*\* H2O: ±4 ppm or 2 % RH \*\* whichever is greater

#### Low Detection Limit (LDL)

C2H2: 0.5 ppm (dissolved-in-oil) H2: 25 ppm (dissolved-in-oil)

#### Repeatability

C2H2: 14 % H2: 10 %

#### **Oil Pressure Rating** Full vacuum – 100 psi

Full vacuum – 100 psi

Analog Outputs 4 DC current outputs: 0/4-20 mA (optional)

#### **Communication Protocols**

Modbus RTU & TCP (standard) DNP3, IEC 61850 (optional)

#### Environmental

| Operating          | -40 °C  |
|--------------------|---------|
| Storage            | -40 °C  |
| Relative Humidity  | 5-95 %  |
| Operating Altitude | 0 - 20  |
| Protection Class   | IP66 (  |
| Pollution degree   | 4 – Ele |
|                    |         |

-40 °C to +65 °C -40 °F to +149 °F -40 °C to +85 °C -40 °F to +185 °F 5-95 % RH, non-condensing 0 - 2000 m IP66 (NEMA 4X) 4 – Electrical equipment for outdoor use

#### Physical

```
Storage humidity
Dimensions 2
Weight
Installation
```

5-95 % RH non-condensing 227 mm x 229 mm x 333 mm (8.9" x 9.0" x 13.1") 13.5 kg (29.76 lb) 1.5" NMPT connection from monitor

#### Alarm Relays

Signal Relays (1-8) Rated Load: 0.50 A @ 125 V AC, 1A @ 24 V DC Max Switching voltage: 125 V AC, 60 V DC Power Relays (9-12) Rated Load: 10 A @ 120 V AC, 8 A @ 30 V DC Max Switching Voltage, 250 V AC, 125 V DC

#### Front Panel

| LED status indicator: | Green-Yellow-Red                   |
|-----------------------|------------------------------------|
| LCD display:          | 80-character LCD display (4 x 20)  |
| Display size:         | 146.00 x 62.50 mm (5.75 x 2.46 in) |
| Backlight:            | White LED                          |
| Operating temp:       | -20 °C to + 70 °C                  |

#### **Rear Panel**

| RJ45           | IP67 receptacle with bayonet style<br>locking cap; 10/100Base-T |  |  |
|----------------|-----------------------------------------------------------------|--|--|
| Conduit Glands | 3x – ¾" liquidtight type                                        |  |  |

#### User Interface Software

Residing in unit, Webserver based

#### **Data Recording and Event Logs**

10 years @ default (1 hour) recording frequency; minimum 2 years

#### Regulatory

Safety CAN/CSA-C22.2 No. 61010-1, Third Edition EMI/EMC IEC 61326-1:2013 FCC Part 15 Subpart B Canada ICES-003 Issue 6 Vibration/Drop/Shock IEC 60255-21-3 ed 1 IP66 C22.2 No. 94.2-07

# 4

# OPERATION

During normal operation, gases are extracted from oil through the gas extraction manifold (GEM) and are circulated in the gas phase of the system. The gas and moisture concentrations are monitored over the course of a one-hour measurement cycle. These values are then written to the database and the new recording cycle begins.

System and sensor information are stored in the monitor's database. The information captured in the database includes settings, thresholds, parameters, real-time data, trending data, alarm states, and relay states. Any user may download sensor specific data, for a selectable period, to a CSV file through the historical data page of the user interface. The complete database can also be downloaded through the user interface with an Administrator level login.

The user interface (UI) of the InsuLogix G2 is a locally hosted webserver. In addition to being a configuration tool, the UI displays the current values of the data in the system's database. Data on this interface is refreshed automatically every minute.

Data being transmitted over DNP3 is updated with the current values following each measurement cycle. The exception to this would be an alarm trigger which would be updated immediately due to the change of state.

# System Startup

Prior to operating the system, refer to section 4 of the Installation Guide for information on parameters that shall be configured and/or confirmed to ensure the monitor reporting is optimized.

When the InsuLogix G2 is first turned on, the System Startup screen will be displayed for a short time. The LCD display will then change to the System Status screen and will show "Status: WAITING" as the various internal processes and components are started up.

Next in the startup sequence of the monitor, the Gas Extraction Manifold (GEM) and Acetylene Detection System (ADS) system are warmed up to their process-controlled temperatures. Warm up time of the monitor will vary between 10 and 90 minutes depending on the ambient temperature. During this period, the LCD display will display "Status: HEATING".

Once the system heating has stabilized, the monitor will enter normal mode where the gas path is run in a closed loop fashion to continuously analyze gas extracted from the transformer oil. The LCD will display "Status: NORMAL.x" when the monitor is analyzing gas.

#### **Cold Weather Start and Operation**

In cases where the temperature, as measured by the internal temperature sensor, is < 5 °C the unit will enter "cold start" mode. During a cold start, the manifold will begin heating slowly on low power to ensure that no condensation is generated inside the monitor during warmup.

Once the temperature inside the monitor reaches 5 °C, the system will enter its normal warm up mode where the ADS will begin heating. The pump will remain off until the ADS has completed its warmup.

In extreme cold conditions (< -15 °C) the LCD on the front panel of the InsuLogix G2 will turn off. The monitor will continue to operate, however.

## System Components

The major system components of the InsuLogix G2 are discussed in the following pages.

#### **LCD Display Screens**

When power is first applied to the monitor, the System Startup screen will be displayed for 10 seconds.

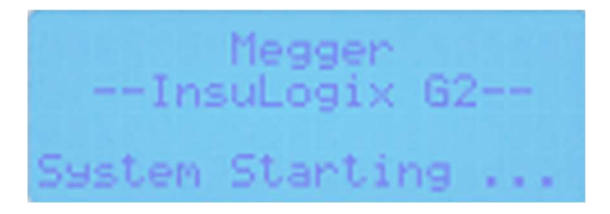

The system will then display the Default Status screen. As described in the System Startup section, initially the status will display WAITING, then HEATING, and finally once the initialization period has completed it will display NORMAL.X as shown below where X = either E, S, or M depending on where in the measurement cycle the monitor is at that time.

Use the function button (3), located in the lower right of the front panel, to cycle between the available screens which include two for the gases, two for moisture (ppm & % RH), temperatures, system status, and a messages screen which displays the current active alarms.

Until the trend timeframe has elapsed, the data shown for that trend time will display ---. For example, the rate/hour will not display a value until after an hour has elapsed since the monitor has started to collect data. Trend data will update based on the frequency of data recording.

• Acetylene (C<sub>2</sub>H<sub>2</sub>) Screen

| CaHa     |           |
|----------|-----------|
| Current  | : 0.7 PPM |
| rate/hr  | : 0.1 PPM |
| rate/day | : 0.5 PPM |

• Hydrogen (H<sub>2</sub>) Screen

| Ha Ha     |          |
|-----------|----------|
| Current:  | 2642 PPM |
| rate/hr:  | 13_PPM   |
| rate/day: | 383 PPM  |

• Moisture (H<sub>2</sub>O ppm) Screen

| Ha Ha PP  | m       |
|-----------|---------|
| Current:  | 346 PPM |
| rate/hr:  | 12 PPM  |
| rate/day: | 123 PPM |

• Moisture (H<sub>2</sub>O %RH) Screen

|      | HaO  | %nh   |        |
|------|------|-------|--------|
| Cu   | rner | it: 1 | 2.34 % |
| na   | te/h | ir: g | 1.23 % |
| Inat | e/da | 19: 1 | .56 %  |

• Temperature Screen

|       | Temp | ena | tur | es. |  |
|-------|------|-----|-----|-----|--|
| Senso | on:  | 55. | 0 * | C   |  |
| 01    | il:  | 40. | 0 " | C   |  |
| Boar  | nd:  | 48. | 5 " | C   |  |

Messages Screen

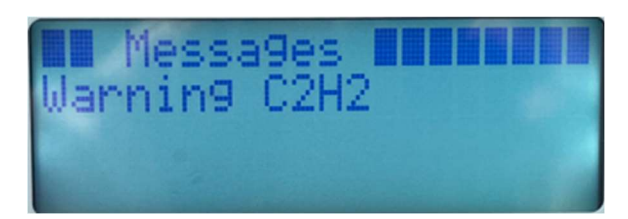

As mentioned in the previous section, the LCD display is temperature sensitive. It will be turned off in extreme conditions where the temperature in the unit is < -15 °C or > 60 °C. The InsuLogix G2 will continue to operate, and the LCD display will turn back on when the temperature comes back into its range of operation.

#### Gas Extraction Manifold (GEM)

The gas extraction manifold (GEM) contains a heater, temperature sensor, and a continuous coil of a gas extraction element. The heating element maintains a constant temperature which drives thermal convection in the manifold to facilitate oil mixing and creates flow across the surface.

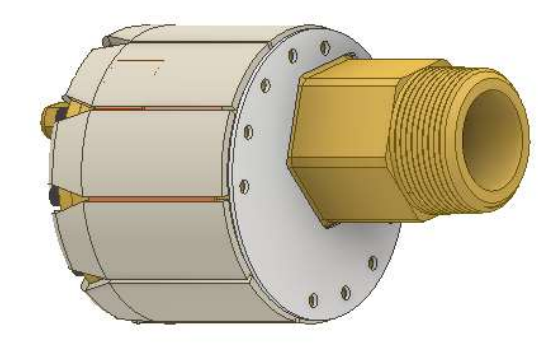

Figure 4-1: Gas Extraction Manifold (GEM)

The gas extraction tubing is permeable allowing the gas to penetrate it. Over a constant period, the gas reaches equilibrium with the gas dissolved in oil. The design of the GEM contains no consumable components, and it is resistant to vacuum.

Both oil purging and oil sampling pull the oil directly from the manifold.

Note: Though the GEM is resistant to vacuum, it is always good practice to close the transformer valve prior to pulling a vacuum on the tank during oil reprocessing.

#### Acetylene Detection System (ADS)

The Acetylene Detection System (ADS) module provides a continuous measurement of acetylene ( $C_2H_2$ ) and moisture ( $H_2O$ ) in gas extracted from oil by the GEM. This is accomplished using a laser spectrometer based on contactless, near-infrared absorption.

The module maintains a constant temperature for consistent operation and measurement of the gas.

#### Hydrogen Sensor

The hydrogen  $(H_2)$  sensor uses thermal conductivity technology for continuous measurement of  $H_2$  in the gas extracted from oil by the GEM.

#### **Gas Pump**

The monitor's gas pump circulates the gas in the monitor across the sensors and runs at a slower than rated speed which greatly increases the life of this component to > 10 years.

#### Filter

A filter is used in the system to block any particles and oil vapors that could have made it into the gas phase. Filter life is expected to be in the range of 10 years.

Replacement of the filter can be done within 1 hour by qualified personnel with no need to unmount the monitor. See the Maintenance section of the manual for instructions on filter replacement.

#### **Electronics**

The InsuLogix G2 contains a main printed circuit board (PCB) and a separate input power board. The main board is located near the front of the monitor and contains the communications, relay output wiring terminals, and a single-board computer. A 5 A fuse is located on the board to protect the output of the DC power supply.

The input power board is located on the right side of the monitor, near the cable glands. This location provides a level of separation from the main board in the event of a surge. In addition, a 3.15 A (Schurter 0001.2509) ceramic fuse is located on this board for added protection. Replacing this board or the fuse on it takes only about 15 minutes.

Replacement fuses are available upon request at the time of order.

Note: Though all sensors are calibrated at the factory to be within the accuracy range in the specifications section of this manual, online monitoring is not a replacement for offline testing. It is good practice to validate monitor flagged alarms by having an oil sample tested by an ISO 17025 certified laboratory.

Μ

# 5

# **USER INTERFACE**

System configuration for the InsuLogix G2 is done through the Webserver User Interface (UI) software. Compatible with Chrome and MS Edge, this provides for a user-friendly experience using the latest in browser technology.

Connecting multiple InsuLogix G2 units to one network allows users access to all their devices from one location. Whether connected directly to the unit in the field or remotely from the office, the experience is identical.

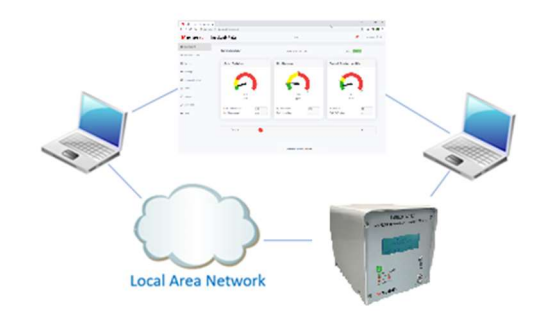

Figure 5-1: User Interface Connection Options

# Logging into the Monitor

To log into the InsuLogix G2:

- Using a computer that is connected to the same LAN as the monitor or connected directly to the back of the unit, enter the IP address of the system in the navigation bar of the browser
  - a. This will launch the UI, which will open to the login screen shown below
- 2. Enter the appropriate username and password, then click the Login button
  - The default administrative username is sysadmin, and the default password is G2Gen2. It is recommended that the user change this password in the interest of increasing security.

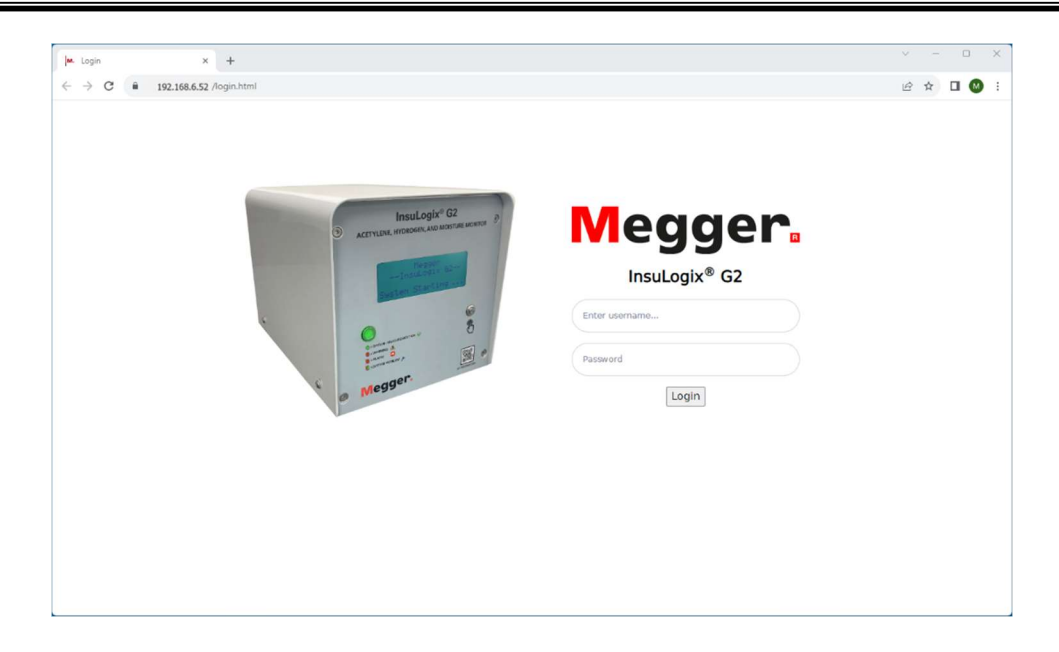

Figure 5-2:Login Screen

# **General Screen Features**

Except for the login screen, the InsuLogix G2 User Interface screens follow a consistent layout providing for a user-friendly experience. The format of the screens is detailed below.

| legger.         | nsuLogix® G2                              |   | Megger                    |                 |                     | <b>≜</b> ∎ sysad |
|-----------------|-------------------------------------------|---|---------------------------|-----------------|---------------------|------------------|
| ashboard        | Dashboard                                 |   |                           |                 | pom                 | S-RH             |
| listorical Data | Dashboard                                 |   | System time: 2023         | -09-22 11:22:17 |                     |                  |
| Events          | C <sub>2</sub> H <sub>2</sub> - Acetylene |   | H <sub>2</sub> - Hydrogen |                 | Water Content - Oil |                  |
| Settings        |                                           |   | 700                       |                 |                     |                  |
| Communications  |                                           |   |                           |                 | 22                  |                  |
| Users           |                                           |   | 9                         |                 |                     |                  |
| Utilities       | 0.0<br>ppm                                |   | 0<br>ppm                  | 1               | 18<br>ppm           | -                |
| Download        | C-H- Pask (nom)                           |   | H. Baak (nom)             |                 | WCO Back (nom)      |                  |
| Help            | RoC (ppm/day)                             | 0 | RoC (ppm/day)             | -47             | RoC (ppm/day)       | -7               |
| D               |                                           |   | Last Record: 2023-        | 09-21 19:26:24  |                     |                  |
|                 | Status                                    |   |                           |                 |                     | ~                |

Figure 5-3: General Screen Features

#### A. Transformer Name

The transformer name, as entered by the user in the Settings>Device tab, appears in the top center of each screen providing a clear indication of which unit's information is being displayed in the user interface.

#### B. Alerts Center

The alerts center (bell icon) provides a clear indication of any potential issues with the system and/or the data being monitored. When a red indicator is present over the alarm bell, new events are present. Clicking on the icon will open a flyout window as shown below. A brief description of the recent events, along with a time/date of when they occurred are displayed in this window. Navigate to the "Events" screen for more information on alerts.

To close this flyout, click on the alarm bell a second time.

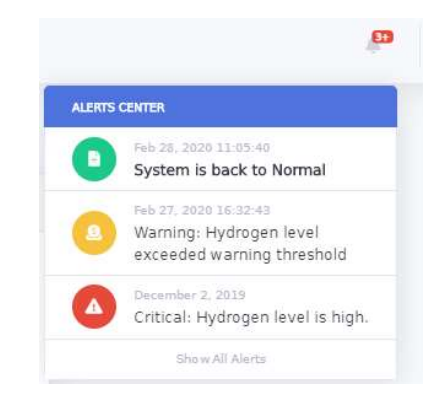

#### C. Current User

This field shows the name of the user who is currently logged in. Click on the username to open a flyout from which you can logout of the system. Click anywhere outside of this flyout to close it.

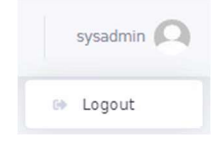

#### D. Navigation Menu

The navigation menu, located on the left side, lists all the available screens within the UI. The highlight over "Dashboard" in the list shown below indicates this is the current screen that is being displayed in the content section of the display. Keep in mind that some screens (i.e., Settings) have multiple tabs within them which will be detailed in their screen specific section of this manual.

Available options in this menu are Dashboard, Historical Data, Events, Settings, Communications, Users, Utilities, Download, and Help. Each of these are detailed in the following pages.

| Dashboard         |
|-------------------|
| 🛎 Historical Data |
| 🖵 Events          |
| Settings          |
| 🗱 Communications  |
| 😫 Users           |
| 🌶 Utilities       |
| 👂 Download        |
| 🚱 Help            |

#### E. Working Area

The central, working area, section of the screen contains the content for each of the selections in the navigation menu. Selecting a different screen in the navigation menu changes the content of the working area section of the screen.

This area is where the user can view data, graphs, and events, download data and log files, change settings, add/remove users, access and use the system utilities or view the help file.

| C <sub>2</sub> H <sub>2</sub> - Acetylene                               | H <sub>2</sub> - Hydrogen                                                              | Water Content - Oil                                                                   |     |
|-------------------------------------------------------------------------|----------------------------------------------------------------------------------------|---------------------------------------------------------------------------------------|-----|
|                                                                         |                                                                                        | R. R. R. R. R. R. R. R. R. R. R. R. R. R                                              |     |
|                                                                         | a a                                                                                    | 100                                                                                   | OS! |
| 0.0<br>ppm                                                              | 0<br>ppm                                                                               | 0<br>ppm                                                                              | 180 |
| 0.0<br>ppm<br>C <sub>2</sub> H <sub>2</sub> Peak (ppm)                  | 0<br>ppm<br>0.0 H <sub>2</sub> Peak (ppm)                                              | 0<br>ppm<br>0.0 WCO Peak (ppm)                                                        | 0.0 |
| 0.0<br>ppm<br>C <sub>2</sub> H <sub>2</sub> Peak (ppm)<br>RoC (ppm/day) | 0<br>ppm<br>0.0 H <sub>2</sub> Peak (ppm)<br>0.0 RoC (ppm/day)                         | 0<br>ppm<br>0.0 WCO Peak (ppm)<br>0.0 RoC (ppm/day)                                   | 0.0 |
| 0.0<br>ppm<br>C <sub>2</sub> H <sub>2</sub> Peak (ppm)<br>RoC (ppm/day) | 0<br>ppm<br>0.0<br>H <sub>2</sub> Peak (ppm)<br>RoC (ppm/day)<br>Last Record: 2023-09- | 0<br>ppm<br>0.0<br>0.0<br>0.0<br>0.0<br>0.0<br>0.0<br>0<br>0<br>0<br>0<br>0<br>0<br>0 | 0.0 |

The system time and date is displayed in the top center of the working area on each screen.

# Viewing the Dashboard

Upon logging into the system, the Dashboard screen will be displayed. The Dashboard provides an overview of the system in real-time with information on each measured value and status icons for each of the relays. When on a different screen, click the Dashboard selection in the navigation menu on the left to return to the Dashboard.

| M. InsuLogix® G2 - User Interface | × +                                       |                                       | ∨ – □ ×             |
|-----------------------------------|-------------------------------------------|---------------------------------------|---------------------|
| ← → C 🔒 192.168.6.52              | /index.html                               |                                       | ල් 🖈 🗖 🔕 🗄          |
| Megger.                           | InsuLogix∘ G2                             | Megger                                | 🔎 sysadmin 🔘        |
| @ Dashboard                       | Dashboard                                 |                                       | nnn %9H             |
| 🖮 Historical Data                 | Dashboard                                 | System lime: 2023-09-22 11:22:17      | Photo Prices        |
| 🖵 Events                          | C <sub>2</sub> H <sub>2</sub> - Acetylene | H <sub>2</sub> - Hydrogen             | Water Content - Oil |
| Settings                          |                                           | 700                                   |                     |
| Communications                    |                                           |                                       | 2                   |
| 📽 Users                           |                                           | S S S S S S S S S S S S S S S S S S S |                     |
| 🖌 Utilities                       | 0.0<br>ppm                                | 0<br>ppm                              | 18<br>ppm           |
| ✤ Download                        | C <sub>2</sub> H <sub>2</sub> Peak (ppm)  | H <sub>2</sub> Peak (ppm) 108         | WCO Peak (ppm) 26   |
| O Help                            | RoC (ppm/day)                             | RoC (ppm/day) -47                     | RoC (ppm/day) -7    |
|                                   |                                           | Last Record: 2023-09-21 19:26:24      |                     |
|                                   | Status 🥑                                  |                                       | ~                   |
|                                   |                                           | © Megger, all rights reserved.        |                     |

Figure 5-4: Dashboard Screen

The system date and time are displayed in the top center of this. To the right of the right of the system time are two buttons to switch the moisture display between percent relative humidity (% RH) and water content – oil (ppm).

Each of the gases and water content (or % RH) are displayed on the Dashboard screen in a radial graph format. The transitions from green $\rightarrow$ yellow $\rightarrow$ red, as well as the setpoint values shown at these transition points are directly linked to the Alert and Alarm thresholds entered on the Thresholds tab of the Settings screen and update dynamically when one of those values is changed.

The coloring of the dial provides a visual indication of the state of each data point with respect to its alarm setpoints. When the needle of the graph is shown in the green area, the measured value is "Good" or below the configured alert & alarm threshold values. A needle in the yellow zone indicates that the measured value is in "Alert" (i.e., "Warning") but has not yet reached the alarm state. Likewise, when the needle is in the red zone, the measured value is in "Alarm" and immediate action is required.

Immediately below the radial graph, the latest recorded value of the data is displayed along with its units for clarity. Continuing down the data window, the gas or moisture peak value and its rate of change (RoC) in units/day are also displayed.

The date and timestamp of the last values recorded by the monitor is displayed directly below the three radial graphs.

The status indicators in the lower part of the Dashboard screen provide a visual indication of each of the monitor's relay outputs. The indicator for Status will appear red if any of the alarms configured to any of the 12 relays is active. Click the arrow on the lower right side of the screen to expand the status window to make all relays visible.

| Status    |                      | ~        |
|-----------|----------------------|----------|
| Relay     | Description          | Status   |
| Rela y-1  | Common (Group) Alert | 0        |
| Rela y-2  | C2H2 Alert           | 0        |
| Rela y-3  | C2H2 RoC Alert       | <b>S</b> |
| Rela y-4  | H2 Alert             | <b>S</b> |
| Relay-5   | H2 RoC Alert         | <b>S</b> |
| Relay-6   | Moisture %RH Alert   | <b>S</b> |
| Relay-7   | Moisture %RH Alarm   | <b>S</b> |
| Rela y-8  | Moisture ppm Alert   | <b>S</b> |
| Rela y-9  | Common (Group) Alarm | <b>S</b> |
| Rela y-10 | C2H2 Alarm           | 0        |
| Rela y-ll | H2 Alarm             | <b>S</b> |
| Rela y-12 | Moisture ppm Alarm   | <b>S</b> |

Figure 5-5: Dashboard Screen – Relay Detail

## **Historical Data**

The Historical Data screen provides the user with direct access to the monitor's aggregated data. From this screen, a user may view specific timeframes of their data in a graph format, download these graphs to a PDF file, and download the raw data to a .CSV file.

Four pens are shown on the graph which provide a detailed look at the historical data for acetylene ( $C_2H_2$ ), hydrogen ( $H_2$ ), moisture as relative humidity (%RH), and water content in oil (WCO). Hovering the mouse over the graph will display a pop-up showing the values of the pens at that specific time.

Each of the pens can be removed from (and added back to) the graph by clicking on the desired pin in the legend to the right of the graph window. As pens are removed, the graph

will automatically scale the y-axis if there are no data points restricting this function. The y-axis will always start at 0 as a reference point.

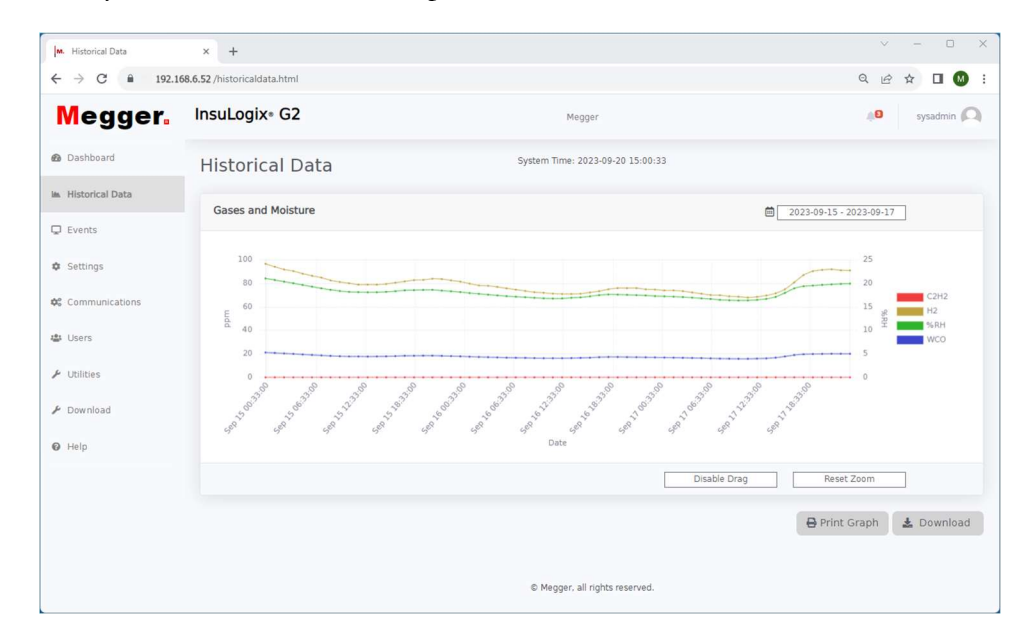

Figure 5-6: Historical Data Screen

Clicking on the date range in the top right opens a from-to calendar popup display from which the date range can be selected. Along the right of this popup, hot keys allow for selecting today, yesterday, the last 7 days, or the last 30 days.

| ÷  |    | J  | un 20 | 20 |    | $\rightarrow$ |    |    | JI | un 20 | 20 |    | $\rightarrow$ | Today      |           |
|----|----|----|-------|----|----|---------------|----|----|----|-------|----|----|---------------|------------|-----------|
| Su | Мо | Tu | We    | Th | Fr | Sa            | Su | Мо | Tu | We    | Th | Fr | Sa            | Markardan  |           |
| 31 | 1  | 2  | 3     | 4  | 5  | 6             | 31 | 1  | 2  | 3     | 4  | 5  | 6             | resterday  |           |
| 7  | 8  | 9  | 10    | 11 | 12 | 13            | 7  | 8  | 9  | 10    | 11 | 12 | 13            | Last 7 Day | /s        |
| 14 | 15 | 16 | 17    | 18 | 19 | 20            | 14 | 15 | 16 | 17    | 18 | 19 | 20            |            |           |
| 21 | 22 | 23 | 24    | 25 | 26 | 27            | 21 | 22 | 23 | 24    | 25 | 26 | 27            | Last 30 Da | ays       |
| 28 | 29 | 30 | 1     | 2  | 3  | 4             | 28 | 29 | 30 | 1     | 2  | 3  | 4             | Custom R   | ange      |
| 5  | 6  | 7  | 8     | 9  | 10 | 11            | 5  | 6  | 7  | 8     | 9  | 10 | 11            |            |           |
|    |    |    |       |    |    |               |    |    |    |       |    |    |               | FROM       | то        |
|    |    |    |       |    |    |               |    |    |    |       |    |    |               | 06/12/2020 | 06/15/202 |
|    |    |    |       |    |    |               |    |    |    |       |    |    |               |            |           |

Note: Viewing a large date range (> 90 days) can lead to an extended delay in graph population as the system loads the data.

Graphs can be zoomed in and out by either clicking and dragging in the plot area or, if the disable drag button is selected, by using the roller wheel on the user's mouse. The reset zoom button resets the plot to the selected date range specified in the top right.

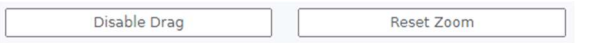

Using the Print Graph button in the lower right of the screen, the graph for the selected date range can be printed to a PNG file. This will open another window in the browser on which the graph will be displayed. It can then be downloaded to the user's computer to be shared with others.

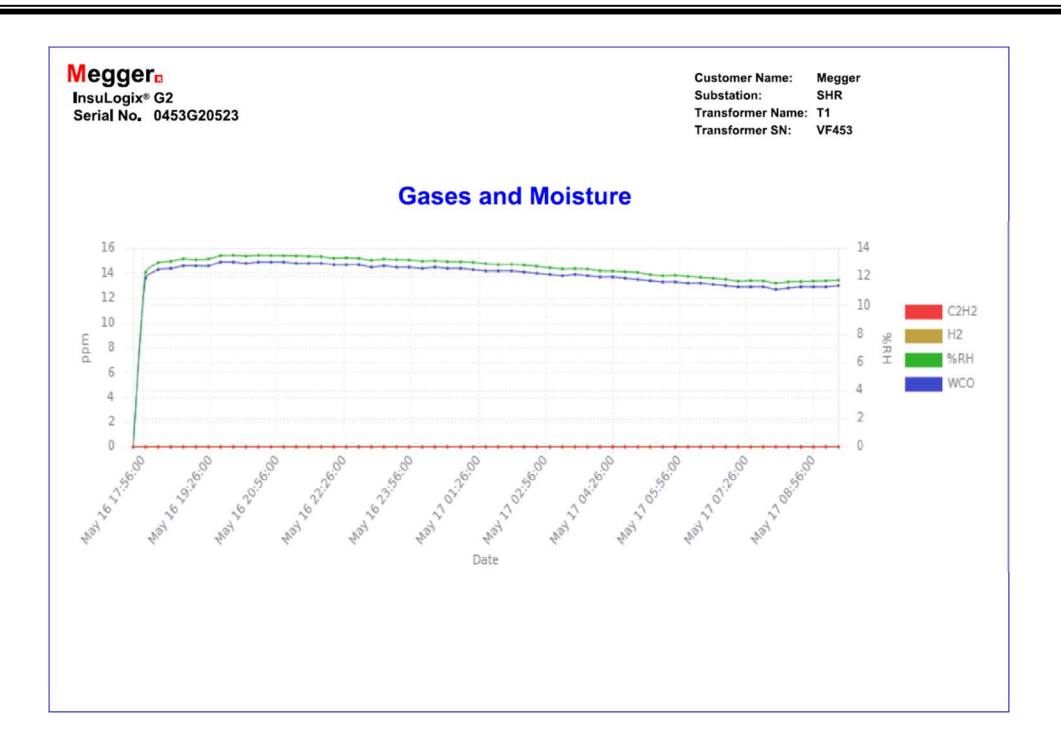

#### Figure 5-7: Historical Data Graph Printout

Clicking on the Download button will create a CSV file of the data within the selected date range. This file will be saved to the default download location specified in the connected computer's settings.

|    | A                            | В          | С   | D     | E    | F                  | G              | н | 1 | J |
|----|------------------------------|------------|-----|-------|------|--------------------|----------------|---|---|---|
| 1  | InsuLogix G2 Downloaded Data |            |     |       |      |                    |                |   |   |   |
| 2  | Serial Number:0453G20523     |            |     |       |      |                    |                |   |   |   |
| 3  | Company:Megger               |            |     |       |      |                    |                |   |   |   |
| 4  | Substation:SHR               |            |     |       |      |                    |                |   |   |   |
| 5  | Transformer Name: T1         |            |     |       |      |                    |                |   |   |   |
| 6  | Transformer SN:VF453         |            |     |       |      |                    |                |   |   |   |
| 7  | Date:5/17/2023               | 9:35:56 AM |     |       |      |                    |                |   |   |   |
| 8  |                              |            |     |       |      |                    |                |   |   |   |
| 9  | Timestamp                    | C2H2       | H2  | %RH   | WCO  | GasCellTemperature | OilTemperature |   |   |   |
| 10 | 5/16/2023 17:58              | C          | 0   | 12.32 | 13.6 | 5 55               | 40             |   |   |   |
| 11 | 5/16/2023 18:15              | C          | 0   | 12.99 | 14.3 | 55                 | 40             |   |   |   |
| 12 | 5/16/2023 18:32              | C          | C   | 13.1  | 14.4 | 55                 | 40             |   |   |   |
| 13 | 5/16/2023 18:49              | C          | 0   | 13.26 | 14.6 | 5 55               | 40             |   |   |   |
| 14 | 5/16/2023 19:06              | C          | 0   | 13.21 | 14.6 | 5 55               | 40             |   |   |   |
| 15 | 5/16/2023 19:23              | C          | C C | 13.26 | 14.6 | 5 55               | 40             |   |   |   |
| 16 | 5/16/2023 19:39              | C          | 0   | 13.49 | 14.9 | 55                 | 40             |   |   |   |
| 17 | 5/16/2023 19:56              | C          | 0   | 13.52 | 14.9 | 55                 | 40             |   |   |   |
| 18 | 5/16/2023 20:13              | C          | c c | 13.46 | 14.8 | 3 55               | 40             |   |   |   |
| 19 | 5/16/2023 20:30              | C          | 0   | 13.52 | 14.9 | 55                 | 40             |   |   |   |
| 20 | 5/16/2023 20:47              | C          | 0   | 13.5  | 14.9 | 55                 | 40             |   |   |   |
| 21 | 5/16/2023 21:04              | C          | c c | 13.49 | 14.9 | 55                 | 40             |   |   |   |
| 22 | 5/16/2023 21:21              | 0          | 0   | 13.47 | 14.8 | 55                 | 40             |   |   |   |

#### Figure 5-8: Historical Data CSV File

The owner information for company, substation, transformer name, and transformer serial number is displayed on the top of both the printed graph and CSV files for easy identification of what transformer the data belongs to.

Note: Commas (,) are used as the characters to separate the values in this file. If using the InsuLogix G2 in a country that uses a different character to separate values in CSV files, such as a semi-colon (;) in many European countries, the file will need to be converted using a text

# editor to find/replace all the commas with the domestically used character. Once this converted file is saved, it will be able to be opened and properly displayed in a local spreadsheet program.

As is the case with the graph printout, the header of the CSV file contains the owner and transformer information to easily distinguish it from other units. Each record, or line item, in the file is timestamped and contains the following information:

| Item               | Description          | Units |
|--------------------|----------------------|-------|
| C2H2               | Acetylene            | ppm   |
| H2                 | Hydrogen             | ppm   |
| %RH                | Relative Humidity    | %     |
| WCO                | Water Content in Oil | ppm   |
| GasCellTemperature |                      | °C    |
| OilTemperature     |                      | °C    |

# Events

All events pertaining to data alerts & alarms, and system component errors are logged by the InsuLogix G2. When a new event is recorded, a red indicator will be present over the alarm bell icon in the header of all UI screens.

Navigate to the Event screen to obtain more information on the specific event(s) including a timestamp of when it occurred, what event occurred, the type of alarm, the status level, the event ID, and any recommended actions that should be taken as a result.

In general, each event is defined using the following parameters:

- Message
  - o Description of event
- Type
  - o DGA Based on measured gas data
  - o Moisture Based on measured data
  - o Hardware Based on the state of the monitoring components
  - System Based on system activity
- Status Level
  - Info-No action warranted

- Warning Take notice. Some action may be needed
- Critical Action required
- 0 Normal Parameter has returned to its normal range
- Severity

The severity column provides a clear visual indication of the status level in green, yellow, or red

o Info, Normal - 🤡

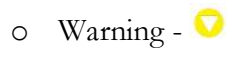

- o Critical 🚺
- Event ID
  - Unique identifier given to each different event message
- Recommended Actions
  - o Provides guidance on what steps to take, if any, for the given event

| M. Events                                               | × +                    |                                         |          |                  |                  |             |                                                      |
|---------------------------------------------------------|------------------------|-----------------------------------------|----------|------------------|------------------|-------------|------------------------------------------------------|
| $\leftrightarrow$ $\rightarrow$ $C$ $\triangleq$ 192.10 | 68.6.52/events.html    |                                         |          |                  |                  |             | Q 년 ☆ 🛛 🔕                                            |
| Megger.                                                 | InsuLogix∘ (           | 52                                      |          | Meç              | )ger             |             | 🔎 sysadmin 💭                                         |
| Dashboard                                               | System E               | vents                                   |          | System Time: 2   | 023-09-20 15:    | 05:32       |                                                      |
| <ul> <li>Historical Data</li> </ul>                     |                        |                                         |          |                  |                  |             |                                                      |
| D Events                                                | Timestamp              | Message                                 | Туре     | Status<br>Levels | Severity         | Event<br>ID | Recommended Actions                                  |
| Settings                                                | 2023-09-15<br>04:49:30 | H2 is in Normal Range                   | DGA      | Info             | 0                | 1106        | None.                                                |
| Communications                                          | 2023-09-14<br>17:32:47 | H2 is in Warning Range                  | DGA      | Warning          | 0                | 1107        | Please perform further diagnosic of the transformer. |
| Users                                                   | 2023-08-21<br>10:59:37 | Moisture ppm is in Normal Range         | Moisture | Info             | 0                | 1136        | None.                                                |
| <sup>6</sup> Utilities                                  | 2023-08-20<br>19:43:46 | Moisture ppm is in Warning Range        | Moisture | Warning          | 0                | 1137        | Please perform further diagnosic of the transformer. |
| <ul> <li>Download</li> </ul>                            | 2023-07-23<br>16:13:32 | Relative Humidity is in Normal<br>Range | Moisture | Info             | 0                | 1112        | None.                                                |
| Help                                                    |                        |                                         |          |                  |                  |             |                                                      |
|                                                         |                        |                                         |          |                  |                  |             | Download                                             |
|                                                         |                        |                                         |          |                  |                  |             |                                                      |
|                                                         |                        |                                         |          |                  |                  |             |                                                      |
|                                                         |                        |                                         |          | © Megger, a      | ll rights reserv | ed.         |                                                      |

#### Figure 5-9: Events Screen

The events table will be stored for the life of the unit and can be downloaded to a CSV file by clicking on the Download button in the lower right corner of the screen.

## Settings

Other than communications, analog module configuration, and setting the system time and date, user configuration of the InsuLogix G2 is contained within the Settings screen tabs on the UI. These include Device, Thresholds, and Relays.

#### Note: Settings can only be modified at the Administrator login level.

#### **Device Information**

The Device tab contains the monitor's factory information, owner information, and user configurable calibration parameters.

| ✓ M. Settings                              | ×                 | +                                                                     |                          |                                                                                                    |                    | -             | o x        |
|--------------------------------------------|-------------------|-----------------------------------------------------------------------|--------------------------|----------------------------------------------------------------------------------------------------|--------------------|---------------|------------|
| ← → C == 1                                 | 66.203.189.226/se | ettings.html                                                          |                          |                                                                                                    |                    | ९ ☆ 🛛         | <b>Ø</b> : |
| Megger.                                    | InsuLogix•        | G2                                                                    | )                        | MPT1                                                                                                    |                    | 4 <b>8</b> 53 | ysadmin 🔘  |
| 🙆 Dashboard                                |                   | Settings                                                              | System Time              | 2024-03-25 08:32:06                                                                                        |                    |               |            |
| Im. Historical Data                        |                   | Device Thresholds Rel                                                 | ays                      |                                                                                                    |                    |               |            |
| C Events                                   |                   | Device Information                                                    |                          |                                                                                                    |                    |               |            |
| Settings     Communications                |                   | Serial Number<br>Firmware Version                                     | 0453620124               | Company Name<br>Substation                                                                                 | Megger<br>Shaker   |               |            |
| users Users                                |                   | Manufacturing Date                                                    | 12/08/2023<br>12/29/2023 | Transformer Name<br>Transformer SN                                                                         | MPT1<br>453NH03276 |               |            |
| & Utilities                                |                   |                                                                       |                          |                                                                                                    | Cance              | I 🖬 Save      |            |
| <ul> <li>Pownload</li> <li>Help</li> </ul> |                   | Calibration Parameters                                                |                          |                                                                                                    |                    |               |            |
|                                            |                   | Oil Type<br>H2 - Offset (ppm)<br>1984 - Offset<br>C2H2 - Offset (ppm) | [Mineral 0<br>0<br>0     | O <sub>2</sub> Concentration (ppm)     CO <sub>2</sub> Concentration (ppm)     Elevation above sea level ( | meters)            | A Save        |            |
|                                            |                   |                                                                       | © Megger                 | all rights reserved.                                                                                       |                    | $\square$     |            |

Figure 5-10: Device Settings Screen

In the Factory Information window, the serial number and manufacturing date of the monitor are set at the factory and cannot be updated in the field. The firmware version is also a read only field as this information is pulled automatically from the system and would only change when a firmware update is performed.

The installation date can be updated by either entering the information directly in the field, or by clicking on the calendar icon and choosing the date from the pop-up calendar.

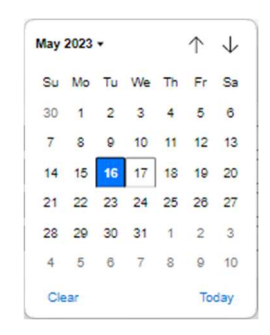

To select today's date, simply click on the Today button at the bottom right corner of the calendar.

The Owner Information section contains the owner's company name as well as fields to identify the substation and transformer where the unit is installed. The information in these fields will be displayed on the printable graphs and will also be included in the CSV files.

The calibration parameters section of the device settings contains all the editable parameters which are used to dial in the output of the monitor. Oil type, elevation, O2 concentration (ppm), and CO2 concentration (ppm) shall be confirmed when commissioning the G2 on a transformer, while the offset parameters would generally not need to be updated in the field on a new unit that was recently calibrated at the factory.

Offset parameters are useful when one wants to correlate lab results to the online monitor in the event of a discrepancy. It is important to confirm any discrepancy between lab results and monitor readings with multiple offline samples prior to making any updates to the G2 offset values.

O2 and CO2 concentration inputs are provided for the user to input from an offline test report. Entering these values will allow the monitor to compensate for the effects of these two gases on the H2 sensor.

| Parameter                                  | Default<br>Value | Allowable<br>Range       | UI Configurable<br>(Y/N) |
|--------------------------------------------|------------------|--------------------------|--------------------------|
| Oil Type                                   | Mineral          | Mineral<br>Natural Ester | Y                        |
| H <sub>2</sub> Offset (ppm)                | 0                | -500 - 500               | Y                        |
| %RH Offset                                 | 0                | -20 - 20                 | Y                        |
| C <sub>2</sub> H <sub>2</sub> Offset (ppm) | 0                | -5 - 5                   | Y                        |
| Elevation (m)                              | 0                | 0-4000                   | Y                        |
| O2 Concentration (ppm):                    | 0                | 1-40000                  | Y                        |
| CO2 Concentration (ppm):                   | 1                | 0-40000                  | Y                        |

The table below lists each of the calibration parameters along with their default values and allowable data entry ranges.

М

Note: After updating any of the settings in this section, you MUST click on the Save button to save the updates to the monitor. Navigating away from the page without pressing save will have the same effect as clicking the Cancel button.

#### **Alarm Threshold Settings**

Configuration of all software driven alarms pertaining to measured data is performed on the Thresholds tab of the Settings screen. The setpoint values of Alert and Alarm thresholds will trigger these events when exceeded for the corresponding Alarm Delay. These are also the values used on the radial graphs shown on the Dashboard screen.

| M. Settings          | × +                                       |        |                |                            |     | × - 0 ×       |
|----------------------|-------------------------------------------|--------|----------------|----------------------------|-----|---------------|
| ← → C 🔒 166.203.189. | 226/settings.html                         |        |                |                            |     | େ 🖻 🖈 🔲 🔕 :   |
| Megger.              | InsuLogix <sub>®</sub> G2                 |        | м              | egger                      |     | 🔎 factory 🔘   |
| Dashboard            | Settings                                  |        | System Time: 2 | 2023-09-22 14:47:49        |     |               |
| 🛎 Historical Data    | Device Thresholds                         | Relays |                |                            |     |               |
| 🖵 Events             |                                           |        |                |                            |     |               |
| Settings             | C <sub>2</sub> H <sub>2</sub> Thresholds  |        |                | H <sub>2</sub> Thresholds  |     |               |
|                      | Alert C <sub>2</sub> H <sub>2</sub>       | 2      | ppm            | Alert H <sub>2</sub>       | 100 | ppm           |
| Communications       | Alarm C <sub>2</sub> H <sub>2</sub>       | 5      | ppm            | Alarm H <sub>2</sub>       | 700 | ppm           |
| 🔹 Users              | Hourly Rate Of Change                     | 1.5    | ppm/hour       | Hourly Rate Of Change      | 50  | ppm/hour      |
| 6 carries            | Daily Rate Of Change                      | 3      | ppm/day        | Daily Rate Of Change       | 100 | ppm/day       |
| Dullities            | C <sub>2</sub> H <sub>2</sub> Alarm Delay | 15     | minute(s)      | H <sub>2</sub> Alarm Delay | 15  | minute(s)     |
| F Download           |                                           |        |                |                            |     |               |
| & Factory            | Moisture Thresholds                       |        |                |                            |     |               |
| Help                 | Alert %RH                                 | 20     | %RH            | Alert WCO                  | 25  | ppm           |
|                      | Alarm %RH                                 | 30     | 96 RH          | Alarm WCO                  | 35  | ppm           |
|                      | Moisture Alarm Delay                      | 15     | minute(s)      |                            |     |               |
|                      |                                           |        |                |                            |     |               |
|                      |                                           |        |                |                            | E   | Cancel 🖬 Save |
|                      |                                           |        |                |                            |     |               |
|                      |                                           |        | © Megger, a    | all rights reserved.       |     |               |

#### Figure 5-11: Thresholds Settings Screen

The following table lists each of the parameters on this screen along with their default threshold values and allowable data entry ranges.

| Туре             | Parameter                                 | Default<br>Value | Units    | Allowable<br>Range |
|------------------|-------------------------------------------|------------------|----------|--------------------|
|                  | Alert C <sub>2</sub> H <sub>2</sub>       | 2                | ppm      | 0.5-500            |
|                  | Alarm C <sub>2</sub> H <sub>2</sub>       | 5                | ppm      | 0.5-500            |
| $C_2H_2$         | Hourly Rate of Change                     | 1.5              | ppm/hour | 0.5-500            |
|                  | Daily Rate of Change                      | 3                | ppm/day  | 0.5-500            |
|                  | C <sub>2</sub> H <sub>2</sub> Alarm Delay | 15               | minutes  | 0-1440             |
|                  | Alert H <sub>2</sub>                      | 100              | ppm      | 25-5000            |
|                  | Alarm H <sub>2</sub>                      | 700              | ppm      | 25-5000            |
| $H_2$            | Hourly Rate of Change                     | 50               | ppm/hour | 25-5000            |
|                  | Daily Rate of Change                      | 100              | ppm/day  | 25-5000            |
|                  | H <sub>2</sub> Alarm Delay                | 15               | minutes  | 0-1440             |
| H <sub>2</sub> O | Alert %RH                                 | 20               | %RH      | 0-100              |

| Alarm %RH            | 30 | %RH     | 0-100  |
|----------------------|----|---------|--------|
| Alert WCO            | 25 | ppm     | 0-9500 |
| Alarm WCO            | 35 | ppm     | 0-9500 |
| Moisture Alarm Delay | 15 | Minutes | 0-1440 |

Note: Remember to click the Save button if any updates are made to these settings before navigating away from this page.

#### **Relay Settings**

Configuration of the twelve (12) form C solid-state relays is performed using the Relays tab of the Settings screen. Each of the relays is listed on this page along with a dropdown menu from which a specific Alert or Alarm condition can be assigned to it. The full list of configuration options is available on the right side of the screen.

| v M Settings        | × +                      |                                        |          |                      |                                       |          | - 0 ×                                                                                |
|---------------------|--------------------------|----------------------------------------|----------|----------------------|---------------------------------------|----------|--------------------------------------------------------------------------------------|
| ← → C ≒ 192         | 2 168.6.52 /settings.htm | i i                                    |          |                      |                                       |          | ९ 🖈 🛛 🔘 :                                                                            |
| Megger.             | InsuLogix•               | G2                                     |          |                      | MPT1                                  |          | #8 sysadmin 🔘                                                                        |
| Dashboard           | Settings                 |                                        |          | System Ti            | me: 2024-03-14 15:24:50               |          |                                                                                      |
| Im. Historical Data | Device T                 | hresholds Relays                       |          |                      |                                       |          |                                                                                      |
| C Events            | Relays Cont              | figuration                             |          |                      |                                       |          | Relay Configuration Options                                                          |
| © Settings          |                          |                                        | Failsafe | 1                    |                                       | Failsafe | Common<br>Unassigned<br>Common (Group) Alert<br>Common (Group) Alarm                 |
| the Liner           | Relay 1<br>Relay 2       | Common (Group) Alert V<br>C2H2 Alert V | 0        | Relay 7<br>Relay 8   | Moisture %RH Alarm Moisture ppm Alert |          | System<br>System Alert<br>System Alarm                                               |
| IBilitiae           | Relay 3<br>Relay 4       | (C2H2 RoC ♥)<br>(H2 Alert ♥)           | 0        | Relay 9<br>Relay 10  | Common (Group) Alarm                  |          | Measurement<br>C2H2 Alert<br>C2H2 Alarm                                              |
| # Download          | Relay 5<br>Relay 6       | H2 RoC V<br>Moisture %RH Alert V       | 0        | Relay 11<br>Relay 12 | H2 Alarm                              |          | H2 Alert<br>H2 Alert<br>H2 Alerm<br>H2 Roc                                           |
| Help                |                          |                                        |          | 1                    | L                                     |          | Moisture %RH Alert<br>Moisture %RH Alarm<br>Moisture ppm Alert<br>Moisture ppm Alarm |
|                     |                          |                                        |          |                      | Cancel                                | B Save   |                                                                                      |
|                     |                          |                                        |          |                      |                                       |          |                                                                                      |
|                     |                          |                                        |          | © Meg                | ger, all rights reserved.             |          |                                                                                      |

Figure 5-12: Relay Settings Screen

The default configuration of the relays is shown in the table below.

|       | Function                            |  |
|-------|-------------------------------------|--|
| Relay |                                     |  |
| R1    | Common (Group) Alert                |  |
| R2    | C <sub>2</sub> H <sub>2</sub> Alert |  |
| R3    | $C_2H_2$ RoC                        |  |
| R4    | H <sub>2</sub> Alert                |  |
| R5    | H <sub>2</sub> RoC                  |  |
| R6    | Moisture %RH Alert                  |  |
| R7    | Moisture %RH Alarm                  |  |
| R8    | Moisture ppm Alert                  |  |

М

| R9  | Common (Group) Alarm                |
|-----|-------------------------------------|
| R10 | C <sub>2</sub> H <sub>2</sub> Alarm |
| R11 | H <sub>2</sub> Alarm                |
| R12 | Moisture ppm Alarm                  |

To the right of each relay is a checkbox to configure that relay as failsafe. When a relay is configured as "failsafe" it will be energized when the associated alarm condition is not in an alarm state. This is useful to see positive confirmation that all is OK and to detect a power failure to the unit as the relay will de-energize when the monitor loses power resulting in a change of state on that circuit.

System Alert and System Alarm are triggered by device alerts and alarms only. The Common (Group) Alert is an OR function of all measurement alerts, while the Common (Group) Alarm is an OR function of all measurement and system alarms.

## Communications

Configuration of the communication protocol settings is performed using the communications screen. The first two fields in the protocol settings are for use with DNP3 to set the Outstation ID (ID of InsuLogix G2 on network) and the Ethernet port that the protocol will use. The same is true of the next two fields when using Modbus protocol.

| renneM          | InsuLogix• G2          | M           | lenner                | 9 sysadmin        |
|-----------------|------------------------|-------------|-----------------------|-------------------|
| neggen.         |                        |             | - 3301                |                   |
| Dashboard       | Communications         | System Time | : 2023-09-20 15:12:04 |                   |
| Historical Data | Protocol Settings      |             | Connection Settings   |                   |
| 1 Events        |                        |             |                       | 200.200.000       |
| Settings        | DNP3 Outstation ID     | 20000       | Subnet Mask           | 255.255.255.0     |
|                 | Modbus Outstation ID   | 2           | Gateway               | 192.168.6.1       |
| Communications  | Modbus Ethernet Port   | 502         | MAC Address           | 8c:1f:64:7b:75:82 |
| Users           | Communication Protocol | MODBUS V    | Baud Rate             | 19200 🗸           |
|                 | Connection Type        | RS485 ¥     |                       |                   |
| Utilities       |                        |             |                       |                   |
| Download        |                        |             |                       | 🖬 Cancel 🖬 Save   |
|                 |                        |             |                       |                   |
| Help            |                        |             |                       |                   |
|                 |                        |             |                       |                   |
|                 |                        |             |                       |                   |
|                 |                        |             |                       |                   |
|                 |                        |             |                       |                   |

Figure 5-13: Communications Screen

Using the last two fields at the bottom of the list of Protocol Settings the user selects Communication Protocol (Modbus, DNP3, or IEC 61850) and the Connection Type (RS485 or TCP/IP). To follow best practices for processor usage, only the selected connection type will be active for protocol communication.

# Note: Regardless of the selection for the Connection Type for the protocol communication, the UI will always be accessible by a computer on the same LAN as the InsuLogix G2.

| Parameter              | Default<br>Value | Allowable<br>Range            | UI Configurable<br>(Y/N) |
|------------------------|------------------|-------------------------------|--------------------------|
| DNP3 Outstation ID     | 1                | 0-65535                       | Y                        |
| DNP3 Ethernet Port     | 20000            | 0-65353                       | Y                        |
| Modbus Outstation ID   | 2                | 0-254                         | Y                        |
| Modbus Ethernet Port   | 502              | 0-65353                       | Y                        |
| Communication Protocol | Modbus           | Modbus<br>DNP3*<br>IEC 61850* | Y                        |
| Connection Type        | RS485**          | RS485<br>TCP                  | Y                        |

The Protocol Settings default values are:

\* - DNP3 & IEC 61850 only available if licensing purchased at time of order
\*\* - For IEC 61850 applications, the connection type automatically updates to TCP

#### The Connection Settings default values are:

| Parameter             | Default Value | Allowable<br>Range     | Configurable from<br>Communications Page<br>(Y/N) |
|-----------------------|---------------|------------------------|---------------------------------------------------|
| Outstation IP Address | 192.168.6.52  |                        | Ν                                                 |
| Subnet Mask           | 255.255.255.0 |                        | Ν                                                 |
| Gateway               | 192.168.6.1   |                        | Ν                                                 |
| MAC Address           | varies        |                        | Ν                                                 |
| Baud Rate             | 19200         | 9600<br>19 <b>2</b> 00 | Y                                                 |

#### Note: Ethernet port settings are configured using the System tab on the Utilities page

#### Users

The Users screen displays a list of all configured users for the system and what their designated Access Control level is.

М

| M. Users        | × +                      |          |               |                      |                      | × - 0                 |
|-----------------|--------------------------|----------|---------------|----------------------|----------------------|-----------------------|
| ↔ → C  192.16   | 58.6.52 /users.html      |          |               |                      |                      | ९ 🖻 🛧 🛛 🔕             |
| Megger.         | <mark>InsuLog</mark> ix∗ | G2       |               | Megger               |                      | sysadmin 💭            |
| Dashboard       | Users                    |          |               | System Time: 2023-09 | 20 15:11:17          |                       |
| Historical Data |                          |          |               |                      |                      |                       |
| ) Events        |                          | Username | First Name    | Last Name            | Title                | Access Control        |
|                 | 0                        | sysadmin | Administrator | System               | System Administrator | Admin                 |
| Settings        | 0                        | User     | User          | User                 | Default User         | User                  |
| Communications  |                          |          |               |                      |                      |                       |
| Users Users     |                          |          |               |                      |                      | Delete 🗭 Modify + New |
| • Utilities     |                          |          |               |                      |                      |                       |
| Download        |                          |          |               |                      |                      |                       |
| Help            |                          |          |               |                      |                      |                       |
|                 |                          |          |               |                      |                      |                       |
|                 |                          |          |               |                      |                      |                       |
|                 |                          |          |               |                      |                      |                       |
|                 |                          |          |               |                      |                      |                       |
|                 |                          |          |               |                      |                      |                       |

Figure 5-14: Users Screen

A User level login is read-only, while an Admin level login allows for system configuration and new user creation. A full list of permissions is provided in the table below.

| Action                                                                                                    | User Level<br>Permission | Admin Level<br>Permission |  |
|----------------------------------------------------------------------------------------------------|--------------------------|---------------------------|--|
| View Data                                                                                                    | Υ                        | Y                         |  |
| Change graph date range                                                                                                    | Υ                        | Y                         |  |
| Download data                                                                                                    | Υ                        | Y                         |  |
| Print Graph                                                                                                    | Υ                        | Y                         |  |
| Edit Settings                                                                                                    | Ν                        | Y                         |  |
| Configure Relays                                                                                                    | Ν                        | Y                         |  |
| Change password for current user                                                                                                    | Ν                        | Y                         |  |
| Change password for another user                                                                                                    | Ν                        | Y                         |  |
| Create/Modify/Delete user                                                                                                    | Ν                        | Y                         |  |
| Utilities (relay test tool, start/stop services, software<br>reboot, upgrade system software & firmware,<br>configure/test analog output module) | Ν                        | Y                         |  |
| Download Software Logs, IEC 61850 ICD File                                                                                                    | Y                        | Y                         |  |
| Download Configuration, System Database                                                                                                    | Ν                        | Y                         |  |

To create a new user, click on the New button and fill in the username and password fields at a minimum.

| User Role       | O User | ○ Admin |   |
|-----------------|--------|---------|---|
| First Name      |        |         |   |
| Last Name       |        |         | _ |
| Username        |        |         |   |
| Title           |        |         |   |
| Phone Number    |        |         |   |
| Company         |        |         |   |
| Email Address   |        |         |   |
| Password        |        |         |   |
| Retype password |        |         |   |
|                 |        |         |   |

When modifying or deleting a user, click in the radial button next to the desired user to select them, then click either Modify or Delete to complete this task.

| ۲ | olduser |  |  |  | User |
|---|---------|--|--|--|------|
|---|---------|--|--|--|------|

# Utilities

The tabs within the Utilities screen provide some advanced tools that are only available to an Admin level login. Three tabs are always available on the Utilities page: Relays, Upgrade, and System. On these tabs, the Administrator can perform functions such as manually toggling the relays, upgrading the system software and firmware, stopping and starting system services, initiating a system software reboot, and configuring the time/date, recording interval and Ethernet port settings.

When the optional Analog Output Module (1015-315) accessory has been purchased, a fourth tab, Analog, will be present on the Utilities to allow the user to configure and test the analog output module.

#### **Relay Test Tool**

Located on the Relay tab, the relay test tool provides a means for the user to test the system relays manually. This is useful during factory testing and commissioning to validate that the wiring is correct back to the transformer control cabinet or customer SCADA system.

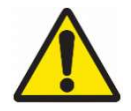

WARNING: Use of this tool will physically toggle the state of the associated relay. Ensure all circuits connected to the relays are in a safe state prior to use to avoid any unintended consequences.

|                                     |                                                            |                                                                                  |                                                      |                                                                                                    |                                                         | - 0                                     |
|-------------------------------------|------------------------------------------------------------|----------------------------------------------------------------------------------|------------------------------------------------------|----------------------------------------------------------------------------------------------------|---------------------------------------------------------|-----------------------------------------|
| F → G I 192                         | 168.6.52 /utilities.html                                   |                                                                                  |                                                      |                                                                                                    |                                                         | ९ 🖈 🛛 🕲                                 |
| Megger.                             | InsuLogix• G2                                              | 8                                                                                | м                                                    | PT1                                                                                                    |                                                         | #0 sysadmin 💭                           |
| Dashboard                           | Utilities                                                  |                                                                                  | System Time:                                         | 2024-03-14 15:35:35                                                                                                    |                                                         |                                         |
| <ul> <li>Historical Data</li> </ul> | Relays Upgr                                                | ade System Analo                                                                 | og -                                                 |                                                                                                    |                                                         |                                         |
| D Events                            | Relays Test Too                                            | 4                                                                                |                                                      |                                                                                                    |                                                         | Manual Control                          |
| Settings                            |                                                            |                                                                                  |                                                      |                                                                                                    |                                                         | Mandar Control                          |
| Communications                      | WARNING: Clicki<br>circuit is either d<br>automatic functi | ng on the relay test tool<br>lisconnected or in a safe<br>onality of the relays. | buttons will physically o<br>state. The system or Di | change the state of the a<br>ata Collector service nee                                                                                                    | ssociated relay. Ensure t<br>ds to be restarted after t | hat the connected<br>est to restore the |
| ⊉ Users                             |                                                            |                                                                                  |                                                      | and the second second se | Contract of the second                                  | (ALC)                                   |
| F Utilities                         | Relay 1                                                    | Relay 2                                                                          | Relay 3                                              | Relay 4                                                                                                    | Relay 5                                                 | Relay 6                                 |
| ▶ Download                          | QFF<br>Polau 7                                             | COFF                                                                             | OFF<br>Relay 0                                       | OFF                                                                                                    | OFF<br>Palay 31                                         | OFF<br>Relay 12                         |
| D Help                              | neiay /                                                    | netay o                                                                          | nelay a                                              | Nelay 10                                                                                                    | nelay 11                                                | neidy 12                                |
|                                     | Alarms Operati                                             | ion                                                                              |                                                      |                                                                                                    |                                                         |                                         |
|                                     | Name                                                       | Description                                                                      |                                                      |                                                                                                    |                                                         | Operation                               |
|                                     | Reset Alarms                                               | Resetting Alarms will clear                                                      | all the measurement and syst                         | tem alarms together with the s                                                                                                    | tate of associated relay.                               | RESET                                   |
|                                     |                                                            |                                                                                  |                                                      |                                                                                                    |                                                         |                                         |
|                                     |                                                            |                                                                                  | © Megger, a                                          | all rights reserved.                                                                                                    |                                                         |                                         |

Figure 5-15: Relay Test Tool

To change the state of a relay, click on the associated ON/OFF button. The relay will physically change state and the indicator on the UI will update as well. Once a relay is toggled using this tool, the Manual Control indicator will turn red indicating to the user that the relays are in Manual mode. It is necessary to restart the Data Collector on the Utilities>System screen following use of this tool to return the relays to Auto mode where they will be driven by the threshold logic.

The measurement alarms on the monitor will automatically reset if the measured values fall below the threshold settings, however system alarms will not. To reset all alarms and relays, click on the Reset button in the Alarms Operation window at the bottom of the Relays page. If an alarm condition still exists, the associated alarm will trigger again once the alarm delay period has expired.

#### Software/Firmware Upgrade Utility

As enhancements are made throughout the life of the monitor, system software and firmware updates will be released by Megger periodically. Using the Upgrade tab on the Utilities page, the Administrator can upgrade the system software and/or firmware using the encrypted upgrade files supplied by Megger.

| M. Utilities                                    | × +                        |                       |                           |                                                                                         | ×     |            |
|-------------------------------------------------|----------------------------|-----------------------|---------------------------|-----------------------------------------------------------------------------------------|-------|------------|
| ← → C 🔒 19                                      | 2.168.6.52 /utilities.html |                       |                           | G                                                                                       | 1 1 1 | 0.0        |
| Megger.                                         | InsuLogix• G2              |                       | Megger                    |                                                                                         | 10    | syzadmin 🔎 |
| 9 Dashboard                                     |                            | Utilities             | System Time: 2023         | -09-20 13 12 36                                                                         |       |            |
| <ul> <li>Historical Data</li> </ul>             |                            | Relays Upgrade System |                           |                                                                                         |       |            |
| D Events                                        |                            | Software              |                           | Version 1.7.6                                                                           |       |            |
| Communications                                  |                            | Sottware Upgrade      | Choose File No file chose | n                                                                                       |       |            |
| B Users                                         |                            |                       |                           | Software Upgrade Log Files:                                                             |       |            |
| <ul> <li>Utilities</li> <li>Download</li> </ul> |                            |                       |                           | hma_upgrade_to_v1.7.6_2023-08-18-093326.log<br>hma_upgrade_v1.7.6_2023-08-18-093827.log |       |            |
| Help                                            |                            |                       | 8                         |                                                                                         |       |            |
|                                                 |                            | Firmware              |                           | Version 1.7.3                                                                           |       |            |
|                                                 |                            | Firmware Upgrade      | Choose File No file chose | n                                                                                       |       |            |
|                                                 |                            |                       |                           | Prmware Upgrade Log Ries:<br>hmsijfrmware_upgrade_VI.5.080_2028-07:07:111438.log        |       |            |
|                                                 |                            |                       | to to                     |                                                                                         |       |            |
|                                                 |                            |                       |                           |                                                                                         |       |            |

#### Figure 5-16: Software/Firmware Upgrade Utility

To perform an upgrade, click on choose file for the type of upgrade you are performing (software or firmware). A Windows Explorer pop-up will appear allowing you to select the encrypted upgrade file from your laptop. Once selected, the file name will appear beside the Choose File button and in the progress window for that upgrade.

| Software                                           |                          |               |
|----------------------------------------------------|--------------------------|---------------|
| Software Upgrade                                   | Choose File InsuLogixG2_ | 0.tar.gz.gpg  |
|                                                    | Upgrade                  |               |
| InsuLogixG2_Install_v1.8.0.tar.gz.gpg is selected. |                          | Software Upgr |

Click the Upgrade button to start the selected upgrade. A pop-up window will appear asking for confirmation to begin the upgrade.

| Upgrade Software ?                                            | ×                               |
|---------------------------------------------------------------|---------------------------------|
| Are you sure to upgrade with<br>InsuLogixG2_Install_v1.8.0.ta | software package:<br>r.gz.gpg ? |
|                                                               | _                               |
|                                                               | Cancel Upgrade                  |

Click the Upgrade button on the pop-up to proceed. Upgrading the monitor should take < 2 minutes. Once the upgrade has completed, an upgrade log file will be created and will appear in the log file window on the right side of the screen.

| Software Upgrade Log Files:                      |  |
|--------------------------------------------------|--|
| InsuLogixG2_Install_v1.8.0_2023-05-16-125852.log |  |

Each upgrade package will come with a Release Notes document that will provide step by step instructions on how to perform the upgrade and what step shall be taken following the upgrade (i.e., reboot unit, restart a certain service, etc.)

It is always best to review the log file following an upgrade and search for the word "Error" to ensure that there were no issues with the upgrade.

#### **System Utilities**

System settings such as date/time, data recording interval, Ethernet port settings, and G2 services are all found on the System tab.

| Vtilities           | × +                                    |                                     |                       |                                     | - 0                | ×     |
|---------------------|----------------------------------------|-------------------------------------|-----------------------|-------------------------------------|--------------------|-------|
| ← → C = 1           | 92.168.6.52 /utilities.html            |                                     |                       |                                     | ९ 🖈 🛛 🛯            | :     |
| Megger. Inst        | uLogix• G2                             |                                     | MPT1                  |                                     | . <b>∥0</b> sysadm | nin 🗛 |
| Dashboard           | Utilities                              | System Tim                          | e: 2024-03-14 15:3    | 35:57                               |                    |       |
| Im. Historical Data | Relays Upgrade System                  | m Analog                            |                       |                                     |                    |       |
| C Events            | WARNING: Modifying these set           | ttings will require a reboot of Ins | uLogix® G2 sy         | stem                                |                    |       |
| Settings            | System Settings                        |                                     | Etherr                | net Settings                        |                    |       |
| of Communications   | System Date                            | 03/14/2024                          | IP Addr               | ess 192.168.6.52                    |                    |       |
| 총 Users             | System Time<br>Data Recording Interval | 03:35:57 PM O                       | Subnet<br>Gatewa      | Mask 255.255.255.0<br>y 192.168.6.1 |                    |       |
| ≁ Utilities         |                                        | Save                                | Display               | IP on LCD                           |                    |       |
| & Download          |                                        |                                     |                       |                                     | Save               |       |
| Help                | InsuLogix® G2 Services                 |                                     |                       |                                     |                    |       |
|                     | Name                                   | State                               | 15                    | Operations                          |                    |       |
|                     | G2 Core                                | runn                                | ng                    | START STOP                          |                    |       |
|                     | Data Collector                         | runn                                | ing                   | START STOP                          |                    |       |
|                     | Communication Protocol                 | runn                                | ing                   | START STOP                          |                    |       |
|                     | InsuLogix® G2 System                   |                                     |                       | REBOOT                              |                    |       |
|                     |                                        |                                     |                       |                                     |                    |       |
|                     |                                        |                                     |                       |                                     |                    |       |
|                     |                                        | @ Megge                             | r, all rights reserve | d.                                  |                    |       |

Figure 5-17: System Utilities

In the System Settings section, there are fly outs for System Date and System Time as well as a data entry field for the Data Recording Interval. The G2 will need to be rebooted, per the pop-up below, if any of these parameters are modified once save is pressed.

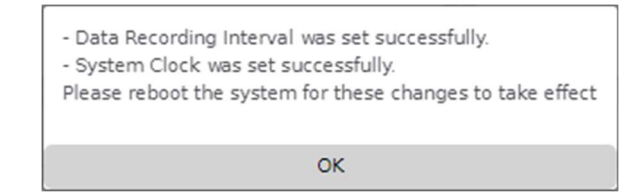

On the right side of the System tab, the current Ethernet settings are displayed and can be modified if desired. The checkbox at the bottom of the window controls whether the IP address is displayed on the front panel of the monitor. The default state of this setting is enabled.

| IP Address        | 192.168.6.52  |  |
|-------------------|---------------|--|
| Subnet Mask       | 255.255.255.0 |  |
| Gateway           | 192.168.6.1   |  |
| Display IP on LCD |               |  |

As was the case with the System Settings, if any changes are made to the Ethernet Settings, the G2 must be rebooted.

| Ethernet settings were saved successfully.<br>Please reboot the system for these changes to take effect |
|----------------------------------------------------------------------------------------------------|
| ОК                                                                                                    |

Note: In the event that an invalid address is entered for any of the Ethernet port settings, an error message will be displayed alerting the user to the issue. These settings cannot be saved to the monitor with an invalid value in one of these fields.

| 192.168.6.52 says                         |    |
|-------------------------------------------|----|
| 255.255.256.0 is not a valid network mask |    |
|                                           | OK |

As a step in an upgrade or when directed by Megger support, a service or the InsuLogix G2 system, may need to be restarted. This is done using the Stop and Start buttons for the services or the Reboot button for the entire system.

| suLogix <sup>®</sup> G2 Services |         |            |  |
|----------------------------------|---------|------------|--|
| Name                             | Status  | Operations |  |
| G2 Core                          | running | START STOP |  |
| Data Collector                   | running | START STOP |  |
| Communication Protocol           | running | START STOP |  |
| InsuLogix <sup>®</sup> G2 System |         | REBOOT     |  |

#### **Analog Utilities**

When the optional 4 channel analog output module has been purchased with the InsuLogix G2, the Analog tab will be visible. Here, the user can configure the analog outputs of the system by adjusting the Min and Max current and Max engineering scale values. Engineering scale values are shown in ppm.

Each output channel can be tested by setting the Output (mA) Min value to the desired signal level and pressing the Save button in the lower right corner of the screen. Once testing is completed, remember to reset the Min values to the desired level, typically 4 mA.

| Negger.         | InsuLogix G2   |                                                 | MPT1                         |             | .05   | sysadmin      |
|-----------------|----------------|-------------------------------------------------|------------------------------|-------------|-------|---------------|
| Dashboard       | Utilities      | Syst                                            | em Time: 2024-03-14 15:35:57 |             |       |               |
| Historical Data | Relays Upgrade | System Analog                                   |                              |             |       |               |
| Events          |                |                                                 |                              |             |       |               |
| Settings        | Channels       | Source                                          |                              | Output (mA) | Engli | neering Scale |
| Communications  |                | Jon Co                                          | м                            | n Max       | Min   | Max           |
|                 | Channel 1      | Acetylene - C <sub>2</sub> H <sub>2</sub> (ppm) | 4                            | 20          | 0     | 200           |
| Users           | Channel 2      | Water Content in Oil (ppm)                      | 4                            | 20          | 0     | 100           |
| Utilities       | Channel 3      | Relative Humidity [0-1]                         | 4                            | 20          | 0     | 1             |
| Download        | Channel 4      | Hydrogen - H <sub>2</sub> (ppm)                 | 4                            | 20          | 0     | 5000          |
| Help            |                |                                                 |                              |             |       | CAVE          |

Figure 5-18: Analog module configuration

## Download

The Download screen provides a set of functions to download various logs and databases from the unit that are helpful in the debugging process should an issue arise with the system. These are Software Logs, Configuration, and the System Database. Additionally, a user level login can download the IEC 61850 .icd file (only available if IEC 61850 is enabled on the system), which can then be uploaded into an RTU or other master device to facilitate integration of the G2 into the substation network.

| Image: Communications   Image: Communications   Image: Communicatio                                                                            | M Download        | × +                  |                                                                           |              |
|----------------------------------------------------------------------------------------------------|-------------------|----------------------|---------------------------------------------------------------------------|--------------|
| Megger     InsuLogix 62     Megger     Imsulogix 62     Megger     Imsulogix 62     Imsulogix 62     Imsulogix 62     Imsulogix 62     Imsulogix 62     Imsulogix 62     Imsulogix 62     Imsulogix 62     Imsulogix 62     Imsulogix 62     I | ← → C 🔒 192.168.6 | .52/download.html    |                                                                           | ie 🖈 🛛 🔕     |
| Desthoard     Download     System Time: 2023-09-20 15:19:30       L Hatorical Data     MARNING: Performance of Insut-Logix® G2 monitor may be impacted during downloading.       E Vents     MARNING: Performance of Insut-Logix® G2 monitor may be impacted during downloading.       C communications     Item     Description       Software Logs     Compressed file centaining the monitor's software logs.     Download       C tures     Compressed file centaining the monitor's database     Download       V tures     Compressed file centaining the monitor's database     Download       Download     Download     Download                                                                                                    | Megger.           | InsuLogix∘ G2        | Megger                                                                    | 🔎 sysadmin 🕰 |
| In Historical Data     WARNING: Performance of Inscription       © Settings     Imm     Description     Operation       © Communications     Software Logs     Compressed file containing the monitor's software logs     Download       © Users     Configuration     Current configuration of the monitor's database     Download       © tuitities     System Database     Compressed file containing the monitor's database     Download       © bownload     Ec 61350 ICD File     Current configuration of the in use (only available if IEC 61350 protocol is enabled)     Download                                                                                                    | Dashboard         | Download             | System Time: 2023-09-20 15:19:30                                          |              |
| Events         Marking: Vertormance of insulagized G2 monitor may be impacted during downloading.           Settings         Item         Description         Operation           Communications         Software Logs         Compressed file containing the monitor's software logs         Download           Uters         Configuration         Current configuration of the monitor's database         Download           Download         Ec olsso ICD File         Current LO file in use (only available if IEC 61850 protocol is enabled)         Download                                                                                                    | 🛎 Historical Data |                      |                                                                           |              |
| Settings         Item         Description         Operation           c communications         Software Logs         Compressed file containing the monitor's software logs         Download           c Users         Configuration         Current configuration of the monitor's software logs         Download           r Utilities         System Database         Compressed file containing the monitor's database         Download           r Download         LEC 61850 ICD File         Current ICD file in use (only available if IEC 61850 protocol is enabled)         Download                                                                                                    | Events            | WARNING: Performance | or insulogix® G2 monitor may be impacted during downloading.              |              |
| Communications     Software Logs     Compressed file containing the monitor's software logs     Download       & Users     Configuration     Current configuration of the monitor's software logs     Download       > Uklikies     System Database     Compressed file containing the monitor's database     Download       > Download     IEC 01850 ICD File     Current ICD file in use (only available if IEC 01850 protocol is enabled)     Download                                                                                                    | Settings          | Item                 | Description                                                               | Operation    |
| Sers     Configuration     Current configuration of the monitor     Download       / Utilities     System Database     Compressed file containing the monitor's database     Download       / Download     IEC 61850 ICD File     Current ICD file in use (only available if IEC 61850 protocol is enabled)     Download                                                                                                    | Communications    | Software Logs        | Compressed file containing the monitor's software logs                    | Download     |
| F Utilities       System Database       Compressed file containing the monitor's database       Download         F Download       IEC 61850 ICD File       Current ICD file in use (anly available if IEC 61850 protocol is enabled)       Download                                                                                                    | 😫 Users           | Configuration        | Current configuration of the monitor                                      | Download     |
| Download     IEC 61850 ICD File     Current ICD file in use (only available if IEC 61850 protocol is enabled)     Download     Download                                                                                                    | 🖌 Utilities       | System Database      | Compressed file containing the monitor's database                         | Download     |
|                                                                                                    | F Download        | IEC 61850 ICD File   | Current ICD file in use (only available if IEC 61850 protocol is enabled) | Download     |
|                                                                                                    | Help              |                      |                                                                           |              |
|                                                                                                    |                   |                      |                                                                           |              |
|                                                                                                    |                   |                      |                                                                           |              |
|                                                                                                    |                   |                      | © Megger, all rights reserved.                                            |              |

Figure 5-19: Download Screen

# Help

The help screen contains the latest version of this manual in its entirety, eliminating the need to carry a hardcopy to site.

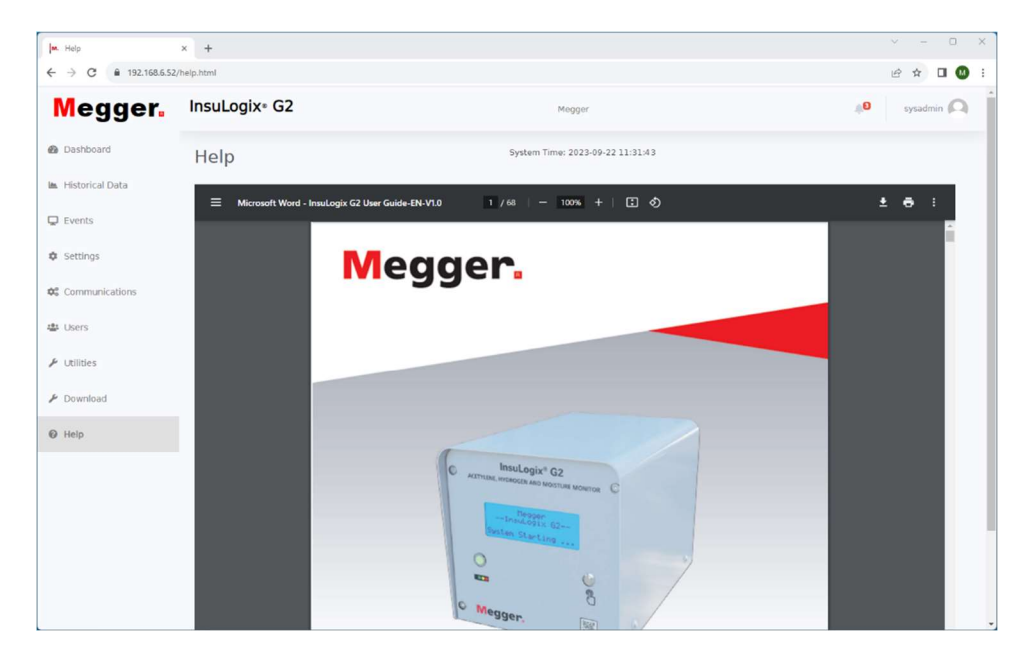

Figure 5-20: Help Screen

# 6

# TROUBLESHOOTING

The Troubleshooting Guide is arranged to help you evaluate the reasons for G2 system malfunction. The table lists possible malfunctions which may be encountered during operation and lists possible causes. Electronic circuit repairs should not be attempted in the field.

| MALFUNCTION                             | POSSIBLE CAUSE                                                                                           |
|-----------------------------------------|----------------------------------------------------------------------------------------------------|
| Unit is not communicating or responding | <ul> <li>No input power.</li> </ul>                                                                      |
|                                         | <ul> <li>Defective line cord.</li> </ul>                                                                 |
|                                         | <ul> <li>Defective fuse(s).</li> </ul>                                                                   |
|                                         | <ul> <li>Defective display or electronics.</li> </ul>                                                    |
|                                         | <ul> <li>Ambient temperature outside of LCD<br/>operating temperature (&lt; -15 °C)</li> </ul>           |
| Unit is "stuck" in heating mode         | Defective LGD                                                                                            |
|                                         | * - Confirm unit is not simply in Cold Start<br>Mode. See section 4 "Operation" for more<br>information. |
| Unit is not sending protocol data       | <ul> <li>Bad communication cable</li> </ul>                                                              |
|                                         | <ul> <li>Disconnected communication cable</li> </ul>                                                     |
|                                         | <ul> <li>Outstation ID set incorrectly</li> </ul>                                                        |
|                                         | <ul> <li>Connection Type set incorrectly</li> </ul>                                                      |
|                                         | <ul> <li>Incorrect Communication Protocol<br/>selected</li> </ul>                                        |

#### Troubleshooting

Μ

# 7

# **ORDERING INFORMATION**

| ORDERING INFORMATION                                                                     |                  |  |  |  |  |  |
|------------------------------------------------------------------------------------------|------------------|--|--|--|--|--|
| Item (Qty)                                                                               | Cat. No.         |  |  |  |  |  |
| Online DGA InsuLogix G2                                                                  | 1015-313         |  |  |  |  |  |
|                                                                                          |                  |  |  |  |  |  |
| Included Accessories                                                                     |                  |  |  |  |  |  |
| Oil sample port quick connector with 25 cm (10 in) tubing                                | 1015-318         |  |  |  |  |  |
| Oil port sample tubing 61 cm (24 in)                                                     | 2016-324         |  |  |  |  |  |
| Modbus Protocol (RTU & TCP)                                                              | Included in unit |  |  |  |  |  |
| IP67 rear panel Ethernet connector                                                       | 1015-317         |  |  |  |  |  |
| User Manual, electronic version only                                                     | Included in unit |  |  |  |  |  |
| Optional Accessories                                                                     |                  |  |  |  |  |  |
| DNP3 Protocol                                                                            | 1015-314         |  |  |  |  |  |
| IEC 61850 Protocol                                                                       | 1015-316         |  |  |  |  |  |
| Analog output module                                                                     | 1015-315         |  |  |  |  |  |
| Mounting hardware kit (Union + Nipple, 1.5 in)                                           | 1015-565         |  |  |  |  |  |
| Sunshade kit – G2                                                                        | 1015-561         |  |  |  |  |  |
| G2 Extended Warranty/year (2-year<br>included) (3 Additional years maximum<br>available) | Y12-WARRANTY-G2  |  |  |  |  |  |
|                                                                                          | Y24-WARRANTY-G2  |  |  |  |  |  |
|                                                                                          | Y36-WARRANTY-G2  |  |  |  |  |  |

Μ

# 8

# SERVICE

## Maintenance

Maintenance should be performed only by qualified persons familiar with the hazards involved with high-voltage test equipment. Read and understand Section 2, *Safety*, before performing any service.

No routine maintenance is required for the InsuLogix G2 components, however periodic inspection of the cabling/conduit connections is recommended to ensure that their integrity has not been compromised.

The appearance of the G2 can be maintained by occasionally cleaning the cover, front panel and cables/conduits.

- 1. Clean the cover of the monitor with detergent and water. Dry with a clean, dry cloth.
- 2. Clean the front control panel with a cloth dampened with detergent and water. Polish with a soft, dry cloth, taking care not to scratch the display screen cover.
- 3. Clean the cables/conduits and mating panel receptacles with isopropyl or denatured alcohol applied with a clean cloth.

# Fuse Replacement

The electronic circuits in the G2 online monitor are protected by two fuses, one for the input power and one for the output of the DC power supply. Fuse replacement may be indicated if the monitor does not function. Refer any fuse replacement to qualified personnel. Please consult the manufacturer for proper replacement fuses to avoid electric shock and fire hazard.

F

**WARNING** Before replacing the fuses, disconnect the power input from the live power source. To replace a fuse, proceed as follows:

- 1. Ensure that input power circuit has been de-energized (i.e., circuit breaker off, fuse pulled, etc.)
- 2. Remove the cover of the monitor using a 1/8" Allen wrench to remove the 4 screws.
- 3. Using a small flathead screwdriver, carefully remove the cover from the fuse holder
- a. The input power board fuse is installed on the G2's right side.
- b. The DC power supply output is located on the main board. It is necessary to remove the front panel from the monitor to access this and therefore shall only be performed by a Megger representative.
- 4. Remove and properly dispose of blown fuse(s).
- 5. Install new fuse(s) making sure to use the type specified by the manufacturer.
- 6. Reinstall the fuse holder in its receptacle and reattach the front panel if it was removed.
- 7. Reenergize the input power circuit to the G2 monitor and confirm unit powers as expected. If the unit still does not function properly, contact the factory for service.
- 8. Replace the cover of the monitor and secure it with the four (4) Allen screws.

# Filter Replacement

In the event that the filter in the unit becomes clogged, it may be necessary to replace the internal element of the filter. This shall be done by qualified personnel only using the following procedure.

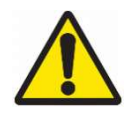

Warning: Attempting to blow out the filter in an effort for clean it may result in damage to the component or the introduction of contaminants into the G2 system. Any damage to the system as a result of this act will void the warranty.

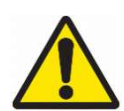

Warning: Before replacement, ensure that the air filter is not pressurized.

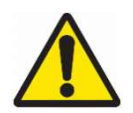

Warning: After replacement, check for leaks before starting operation of the G2.

- 1. Disassembly
  - a. Rotate the bowl assembly counterclockwise until it is released from the filter head. If the bowl assembly is tightened too much to be removed, use a hook spanner until it can be loosened by hand.

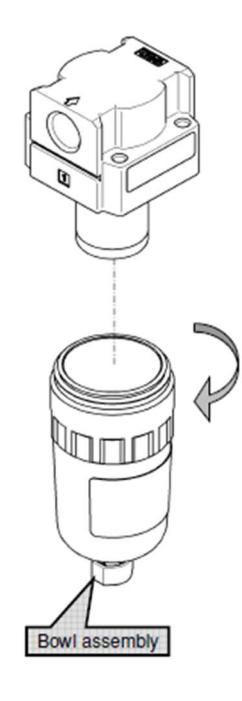

Figure 8-1: Filter bowl removal

b. Hold the element with a hook spanner and rotate it counterclockwise to remove it.

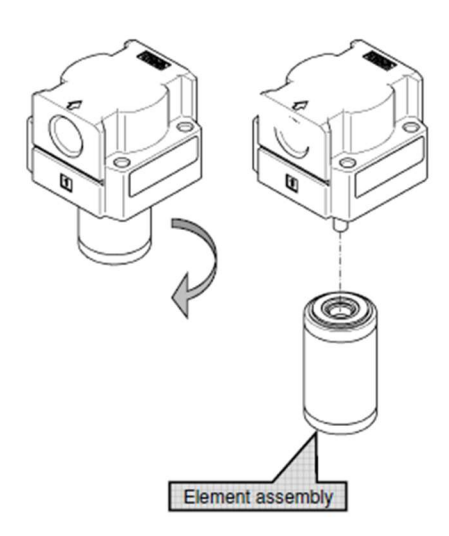

Figure 8-2: Filter element removal

2. Assembly

М

a. Hold the element with a spanner to rotate it clockwise to reattach it to the filter head (product). Snug with a tightening torque of 0.49 N•m (4.3 lbf•in)

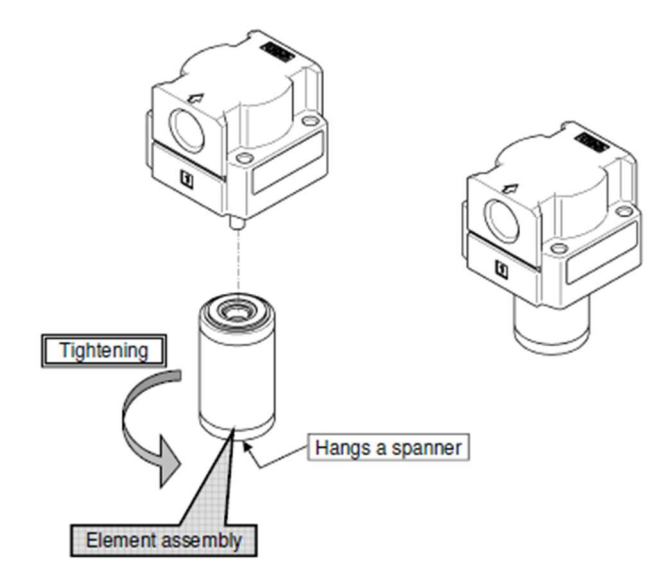

Figure 8-3: Filter element assembly

B. Rotate the bowl assembly clockwise and secure it to the filter head (product).
 Hand tightening first, then snug to a tightening torque of 2.1 N•m (18.6 lbf•in)

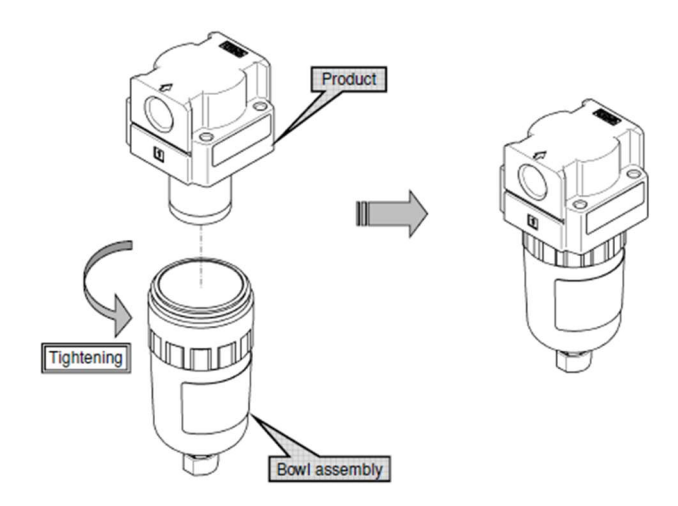

Figure 8-4: Filter bowl assembly

# Calibration

The InsuLogix G2 is designed to automatically re-baseline itself once a month. No other calibration is necessary in the field.

# Repairs

Any service or repair of this equipment should only be performed by qualified persons who are aware of electrical hazards and the necessary precautions required to prevent injury.

Megger offers a complete Repair Service and recommends that its customers take advantage of this service in the event of any equipment malfunction.

In the event that Service is required, contact your Megger representative for a product Return Authorization (RA) number and shipping instructions.

Ship the product prepaid and insured and marked for the attention of the Megger Repair Department. Please indicate all pertinent information, including catalog number, serial number, and problem symptoms. Μ

# **APPENDIX A – COMMUNICATION PROTOCOLS**

# A1. Modbus

| Fields                       | Info                                                                                             |
|------------------------------|--------------------------------------------------------------------------------------------------|
| Default Modbus Slave Address | 0x02                                                                                             |
| Serial Transmission Mode     | RTU                                                                                              |
| Serial Port Settings         | Timeout=100ms, Parity=None, Bytesize=8, Stopbits=1                                               |
| Encoding                     | Big-Endian                                                                                       |
| Supported Registers          | Holding Registers, Discrete Inputs, and Input Registers                                          |
| Supported Function Codes     | 0x02 (Read Discrete Inputs), $0x03$ (Read Holding Registers) , and $0x04$ (Read Input Registers) |
| Supported Connection Types   | RS485 and TCP                                                                                    |

#### **Discrete Inputs (FC2)**

| Address | Data<br>Access | Data<br>Type | Unit | Description                                      |
|---------|----------------|--------------|------|--------------------------------------------------|
| 0       | R              | Bit          |      | Relay 1: Off = open; On = closed                 |
| 1       | R              | Bit          |      | Relay 2: Off = open; On = closed                 |
| 2       | R              | Bit          |      | Relay 3: Off = open; On = closed                 |
| 3       | R              | Bit          |      | Relay 4: Off = open; On = closed                 |
| 4       | R              | Bit          |      | Relay 5: Off = open; On = closed                 |
| 5       | R              | Bit          |      | Relay 6: Off = open; $On = closed$               |
| 6       | R              | Bit          |      | Relay 7: Off = open; On = closed                 |
| 7       | R              | Bit          |      | Relay 8: Off = open; On = closed                 |
| 8       | R              | Bit          |      | Relay 9: Off = open; On = closed                 |
| 9       | R              | Bit          |      | Relay 10: Off = open; On = closed                |
| 10      | R              | Bit          |      | Relay 11: Off = open; On = closed                |
| 11      | R              | Bit          |      | Relay 12: Off = open; $On = closed$              |
| 12      | R              | Bit          |      | System Alert: Off = Normal; On = Triggered       |
| 13      | R              | Bit          |      | System Alarm: Off = Normal; On = Triggered       |
| 14      | R              | Bit          |      | C2H2 Alert: Off = Normal; On = Triggered         |
| 15      | R              | Bit          |      | C2H2 Alarm: Off = Normal; On = Triggered         |
| 16      | R              | Bit          |      | C2H2 RoC Alarm: Off = Normal; On = Triggered     |
| 17      | R              | Bit          |      | H2 Alert: Off = Normal; On = Triggered           |
| 18      | R              | Bit          |      | H2 Alarm: Off = Normal; On = Triggered           |
| 19      | R              | Bit          |      | H2 RoC Alarm: Off = Normal; On = Triggered       |
| 20      | R              | Bit          |      | %RH Alert: Off = Normal; On = Triggered          |
| 21      | R              | Bit          |      | %RH Alarm: Off = Normal; On = Triggered          |
| 22      | R              | Bit          |      | Moisture ppm Alert: Off = Normal; On = Triggered |
| 23      | R              | Bit          |      | Moisture ppm Alarm: Off = Normal; On = Triggered |
| 24-30   |                | Bit          |      | Reserved                                         |

# Holding Registers (FC3)

| Ad    | dress | Data   | Data  | Unit     | Description                           |
|-------|-------|--------|-------|----------|---------------------------------------|
| Start | End   | Access | Туре  |          |                                       |
| 0     | 1     | R      | Float | ppm      | C2H2 value                            |
| 2     | 3     | R      | Float | ppm/hour | C2H2 Hourly Rate of Change            |
| 4     | 5     | R      | Float | ppm/day  | C2H2 Daily Rate of Change             |
| 6     | 7     | R      | Float | ppm      | H2 ppm                                |
| 8     | 9     | R      | Float | ppm/hour | H2 Hourly Rate of Change              |
| 10    | 11    | R      | Float | ppm/day  | H2 Daily Rate of Change               |
| 12    | 13    | R      | Float | %RH      | Moisture %RH                          |
| 14    | 15    | R      | Float | %RH/hour | Moisture %RH Hourly Rate of Change    |
| 16    | 17    | R      | Float | %RH/day  | Moisture %RH Daily Rate of Change     |
| 18    | 19    | R      | Float | ppm      | Moisture in ppm                       |
| 20    | 21    | R      | Float | ppm      | Moisture in ppm Hourly Rate of Change |
| 22    | 23    | R      | Float | ppm      | Moisture in ppm Daily Rate of Change  |
| 24    | 31    |        |       |          | Reserved                              |
| 32    | 33    | R      | Float | $^{0}C$  | Gas cell temperature                  |
| 34    | 35    | R      | Float | $^{0}C$  | Oil temperature                       |
| 36    | 41    |        |       |          | Reserved                              |
| 42    | 43    | R      | Float | ppm      | C2H2 parameter - Gain                 |
| 44    | 45    | R      | Float | ppm      | C2H2 parameter – Offset               |
| 46    | 47    | R      | Float | ppm      | H2 parameter - Gain                   |
| 48    | 49    | R      | Float | ppm      | H2 parameter - Offset                 |
| 50    | 51    | R      | Float | %RH      | Moisture %RH parameter – Gain         |
| 52    | 53    | R      | Float | %RH      | Moisture %RH parameter - Offset       |
| 54    | 61    |        |       |          | Reserved                              |
| 62    | 63    | R      | Float | ppm      | C2H2 Alert Threshold                  |
| 64    | 65    | R      | Float | ppm      | C2H2 Alarm Threshold                  |
| 66    | 67    | R      | Float | ppm      | C2H2 Hourly RoC Threshold             |
| 68    | 69    | R      | Float | ppm      | C2H2 Daily RoC Threshold              |
| 70    | 71    | R      | Float | minutes  | C2H2 Alarm Delay                      |
| 72    | 73    | R      | Float | ppm      | H2 Alert Threshold                    |
| 74    | 75    | R      | Float | ppm      | H2 Alarm Threshold                    |
| 76    | 77    | R      | Float | ppm      | H2 Hourly RoC Threshold               |
| 78    | 79    | R      | Float | ppm      | H2 Daily RoC Threshold                |
| 80    | 81    | R      | Float | minutes  | H2 Alarm Delay                        |
| 82    | 83    | R      | Float | %RH      | Moisture %RH Alert Threshold          |
| 84    | 85    | R      | Float | %RH      | Moisture %RH Alarm Threshold          |
| 86    | 89    |        |       |          | Reserved                              |
| 90    | 91    | R      | Float | minutes  | Moisture Alarm Delay                  |
| 92    | 93    | R      | Float | ppm      | Moisture ppm Alert Threshold          |
|       |       |        |       |          |                                       |

# Appendixes

| 94 | 95  | R | Float | ppm | Moisture ppm Alarm Threshold |
|----|-----|---|-------|-----|------------------------------|
| 96 | 101 |   |       |     | Reserved                     |

# Input Registers (FC4)

| Address |     | Data   | Data   | Descriptions              |
|---------|-----|--------|--------|---------------------------|
| Start   | End | Access | Туре   | Descriptions              |
| 0       | 9   | R      | String | Device Serial number      |
| 10      | 19  | R      | String | Device Firmware version   |
| 20      | 29  | R      | String | Device Software version   |
| 30      | 39  | R      | String | Device Manufacturing date |
| 40      | 49  | R      | String | Device Installation date  |
| 50      | 59  | R      | String | Company Name              |
| 60      | 69  | R      | String | Substation                |
| 70      | 79  | R      | String | Transformer Name          |
| 80      | 89  | R      | String | Transformer Serial number |

### A2. DNP3

# Object Group 1 – Binary Input

| Point<br>Index | Object | Var | Туре | Unit | Description                                      |
|----------------|--------|-----|------|------|--------------------------------------------------|
| 0              | 1      | 1   | Bit  |      | Relay 1: $0 = $ open; $1 = $ closed              |
| 1              | 1      | 1   | Bit  |      | Relay 2: $0 = $ open; $1 = $ closed              |
| 2              | 1      | 1   | Bit  |      | Relay 3: $0 = $ open; $1 = $ closed              |
| 3              | 1      | 1   | Bit  |      | Relay 4: $0 = \text{open}$ ; $1 = \text{closed}$ |
| 4              | 1      | 1   | Bit  |      | Relay 5: $0 = $ open; $1 = $ closed              |
| 5              | 1      | 1   | Bit  |      | Relay 6: $0 = $ open; $1 = $ closed              |
| 6              | 1      | 1   | Bit  |      | Relay 7: $0 = $ open; $1 = $ closed              |
| 7              | 1      | 1   | Bit  |      | Relay 8: $0 = $ open; $1 = $ closed              |
| 8              | 1      | 1   | Bit  |      | Relay 9: $0 = \text{open}; 1 = \text{closed}$    |
| 9              | 1      | 1   | Bit  |      | Relay 10: $0 = $ open; $1 = $ closed             |
| 10             | 1      | 1   | Bit  |      | Relay 11: $0 = $ open; $1 = $ closed             |
| 11             | 1      | 1   | Bit  |      | Relay 12: 0 = open; 1 = closed                   |
| 12             | 1      | 1   | Bit  |      | System Alert: $0 = normal; 1 = triggered$        |
| 13             | 1      | 1   | Bit  |      | System Alarm: $0 = normal; 1 = triggered$        |
| 14             | 1      | 1   | Bit  |      | C2H2 Alert: $0 = normal; 1 = triggered$          |
| 15             | 1      | 1   | Bit  |      | C2H2 Alarm: $0 = normal; 1 = triggered$          |
| 16             | 1      | 1   | Bit  |      | C2H2 RoC Alarm: $0 = normal; 1 = triggered$      |
| 17             | 1      | 1   | Bit  |      | H2 Alert: $0 = normal; 1 = triggered$            |
| 18             | 1      | 1   | Bit  |      | H2 Alarm: $0 = normal; 1 = triggered$            |
| 19             | 1      | 1   | Bit  |      | H2 RoC Alarm: $0 = normal; 1 = triggered$        |
| 20             | 1      | 1   | Bit  |      | %RH Alert: 0 = normal; 1 = triggered             |
| 21             | 1      | 1   | Bit  |      | %RH Alarm: 0 = normal; 1 = triggered             |
| 22             | 1      | 1   | Bit  |      | Reserved                                         |
| 23             | 1      | 1   | Bit  |      | Moisture ppm Alert: 0 = normal; 1 = triggered    |
| 24             | 1      | 1   | Bit  |      | Moisture ppm Alarm: 0 = normal; 1 = triggered    |
| 25-30          | 1      | 1   | Bit  |      | Reserved                                         |

# Object Group 30 – Analog Input

| Point<br>Index | Object | Var | Туре  | Unit           | Description                           |
|----------------|--------|-----|-------|----------------|---------------------------------------|
| 0              | 30     | 5   | Float | ppm            | C2H2                                  |
| 1              | 30     | 5   | Float | ppm/hour       | C2H2 Hourly Rate of Change            |
| 2              | 30     | 5   | Float | ppm/day        | C2H2 Daily Rate of Change             |
| 3              | 30     | 5   | Float | ppm            | H2                                    |
| 4              | 30     | 5   | Float | ppm/hour       | H2 Hourly Rate of Change              |
| 5              | 30     | 5   | Float | ppm/day        | H2 Daily Rate of Change               |
| 6              | 30     | 5   | Float | %RH            | Moisture %RH                          |
| 7              | 30     | 5   | Float | %RH/hour       | Moisture %RH Hourly Rate of Change    |
| 8              | 30     | 5   | Float | %RH/day        | Moisture %RH Daily Rate of Change     |
| 9              | 30     | 5   | Float | ppm            | Moisture in ppm                       |
| 10             | 30     | 5   | Float | ppm            | Moisture in ppm Hourly Rate of Change |
| 11             | 30     | 5   | Float | ppm            | Moisture in ppm Daily Rate of Change  |
| 12-15          | 30     | 5   |       |                | Reserved                              |
| 16             | 30     | 5   | Float | <sup>0</sup> C | Gas cell temperature                  |
| 17             | 30     | 5   | Float | <sup>0</sup> C | Oil temperature                       |
| 18-20          | 30     | 5   |       |                | Reserved                              |
| 21             | 30     | 5   | Float | ppm            | C2H2 parameter - Gain                 |
| 22             | 30     | 5   | Float | ppm            | C2H2 parameter – Offset               |
| 23             | 30     | 5   | Float | ppm            | H2 parameter - Gain                   |
| 24             | 30     | 5   | Float | ppm            | H2 parameter - Offset                 |
| 25             | 30     | 5   | Float | %RH            | Moisture %RH parameter – Gain         |
| 26             | 30     | 5   | Float | %RH            | Moisture %RH parameter - Offset       |
| 27-30          | 30     | 5   |       |                | Reserved                              |
| 31             | 30     | 5   | Float | ppm            | C2H2 Alert Threshold                  |
| 32             | 30     | 5   | Float | ppm            | C2H2 Alarm Threshold                  |
| 33             | 30     | 5   | Float | ppm            | C2H2 Hourly RoC Threshold             |
| 34             | 30     | 5   | Float | ppm            | C2H2 Daily RoC Threshold              |
| 35             | 30     | 5   | Float | minutes        | C2H2 Alarm Delay                      |
| 36             | 30     | 5   | Float | ppm            | H2 Alert Threshold                    |
| 37             | 30     | 5   | Float | ppm            | H2 Alarm Threshold                    |
| 38             | 30     | 5   | Float | ppm            | H2 Hourly RoC Threshold               |
| 39             | 30     | 5   | Float | ppm            | H2 Daily RoC Threshold                |
| 40             | 30     | 5   | Float | minutes        | H2 Alarm Delay                        |
| 41             | 30     | 5   | Float | %RH            | Moisture %RH Alert Threshold          |
| 42             | 30     | 5   | Float | %RH            | Moisture %RH Alarm Threshold          |
| 43-44          | 30     | 5   |       |                | Reserved                              |
| 45             | 30     | 5   | Float | minutes        | Moisture Alarm Delay                  |
| 46             | 30     | 5   | Float | ppm            | Moisture ppm Alert Threshold          |
| 47             | 30     | 5   | Float | ppm            | Moisture ppm Alarm Threshold          |
| 48-50          | 30     | 5   |       |                | Reserved                              |

# **Object Group 110 – Octet String**

| Point<br>Index | Object | Туре   | Description               |
|----------------|--------|--------|---------------------------|
| 0              | 110    | String | Device Serial number      |
| 1              | 110    | String | Device Firmware version   |
| 2              | 110    | String | Device Manufacturing date |
| 3              | 110    | String | Device Installation date  |
| 4              | 110    | String | Company Name              |
| 5              | 110    | String | Substation                |
| 6              | 110    | String | Transformer Name          |
| 7              | 110    | String | Transformer Serial number |

# **APPENDIX B – OIL SAMPLING INSTRUCTIONS**

Note: The act of oil sampling is not dependent on the monitor being in a certain mode. It may be done at any time when the transformer value is open and site conditions allow for this task to be done safely.

Steps to be done before sampling, as referenced in D923 ASTM standards:

- Sample should be collected when the relative humidity is below 50% and there is no rain or snow
- Inspect for visual leaks and any unsafe situation in the work area
- Adequately protect the area from spillage by the use of such measures as oil absorbent pads and catch pans
- Do not sample the unit while under negative pressure

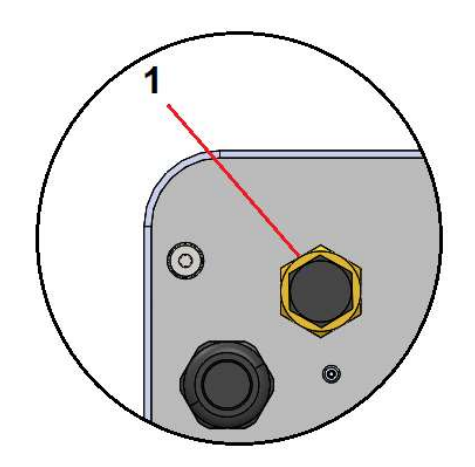

| Item | Туре                  | Comments                           |
|------|-----------------------|------------------------------------|
| 1    | Sample/Purge<br>Valve | High Flow L Valve,<br>¼" – 18 NPTF |

1. Connect a piece of 1/4" ID tubing to the barb fitting of the supplied LT Sample Probe.

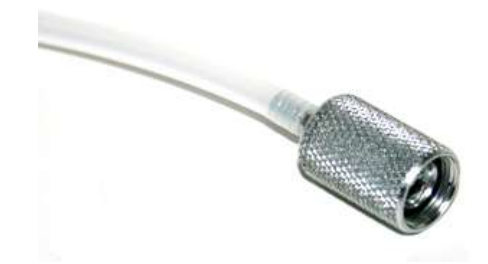

- 2. Connect the other end of the tubing to fitting on the syringe's 3-way stopcock that is opposite the syringe itself. See position 3 in the illustration in step 3.
- 3. Another piece of tubing can be connected to the side exit (position 2) from the 3-way stopcock for easy draining.

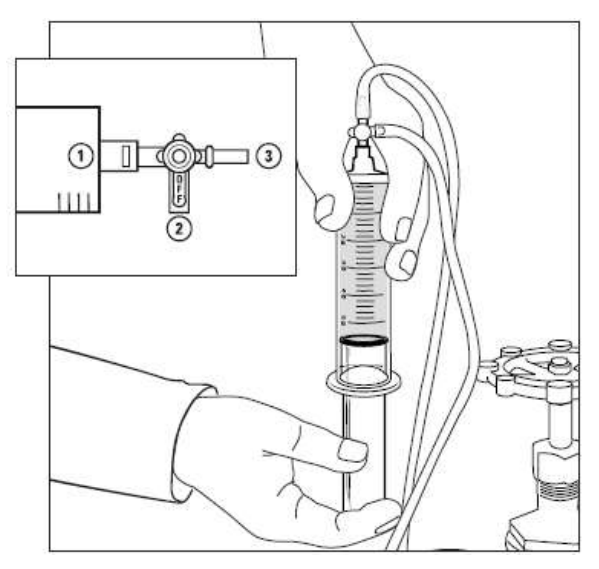

- 4. Unscrew the cap on the sample/purge valve on the back panel of the InsuLogix G2. The cap is tethered to the valve by a small chain to prevent loss or contamination of the cap.
- 5. Using an oil pan to catch any drips, with the handle of the stopcock closed (handle towards position 1), screw the LT sample probe into the sample valve enough to allow oil to flow and flush the system. Allow at least 600 mL (20 oz) of oil to flow out and ensure there are no longer any bubbles.

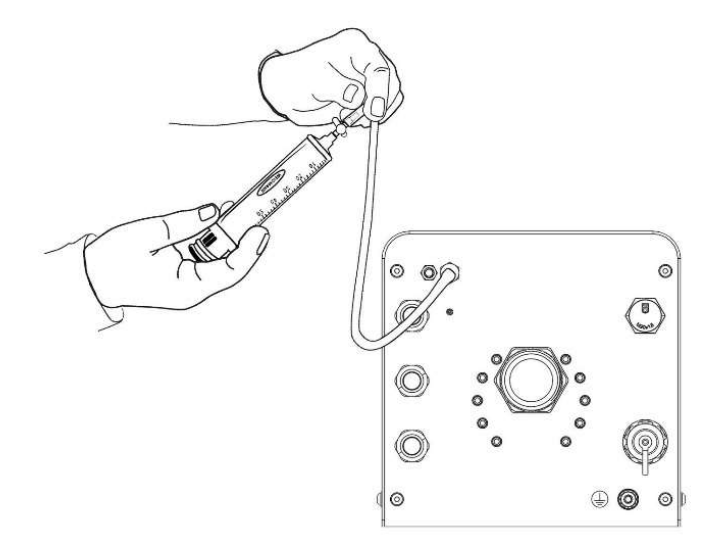

6. Turn the stopcock slowly to the open position (handle towards position 2 in inset). Fill the syringe slightly past the last demarcation. Turn the stopcock so that the handle points directly away from the syringe (handle pointing towards position 3 in diagram), drain the

oil from the syringe making sure to expel any air bubbles present. Turn the stopcock again to the open position and allow the liquid to fill the syringe to the last demarcation. Close the stopcock (handle pointing towards position 1 in inset).

- 7. Remove the LT sample probe from the sample/purge valve on the InsuLogix G2 to stop the flow of oil and disconnect the syringe from the tubing.
- 8. Next, to fill a sample bottle, hold the bottle so that the liquid will run down the inside of the container and limit aeration of the liquid. Partially fill the sample bottle 2 to 3 times, and gently swirl the liquid. Discard the liquid after each rinse. Obtain the sample for evaluation by allowing the liquid to flow down the sides of the container or from the bottom up, filling the bottle to the bottom of the neck threads.

Properly identify both syringe and bottle on the AVO Diagnostics Solutions Sample Data Sheet available on the AIM Portal.

9. Remove the tubing and wipe down the assembly with a clean rag to remove any and all oil from the exterior of the piping, purge port, and back panel of the monitor.